SWIR Series Camera User Manua

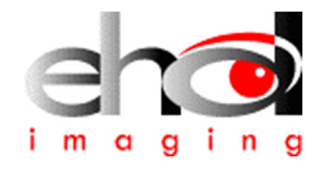

# 2024

## SWIR Series Camera User Manual

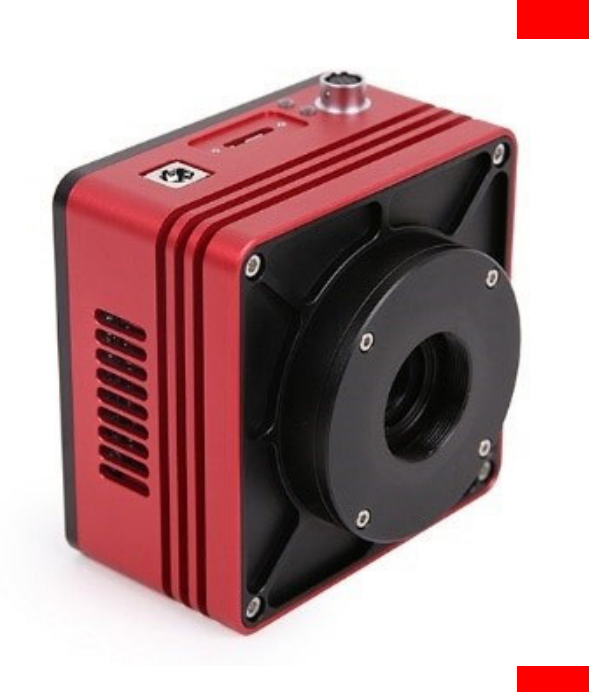

EHD imaging GmbH 25.4.2024

## content

| S | WIR SEF | RIES CAMERA USER MANUAL                           | 1  |
|---|---------|---------------------------------------------------|----|
| 1 | PRO     | DUCT DESCRIPTION AND FEATURES                     | 4  |
| 2 | CAN     | IERA PARAMETERS AND PERFORMANCE                   | 5  |
|   | 2.1     | SWIR CAMERA MODEL PARAMETERS                      | 5  |
|   | 2.2     | SWIR CAMERA MODEL SPECIFICATIONS                  | 5  |
|   | 2.2.    | 1 MaxCam-990TE-TR                                 | 5  |
|   | 2.2.    | 2 MaxCam-990-TR                                   | 8  |
|   | 2.2.    | 3 MaxCam-991TE-TR                                 |    |
|   | 2.2.4   | 4 MaxCam-991-TR                                   |    |
|   | 2.2.    | 5 MaxCam-990TE-TRG                                |    |
|   | 2.2.    | 6 MaxCam-990-TRG                                  |    |
|   | 2.2.    | 7 MaxCam-991TE-TRG                                |    |
|   | 2.2.    | 8 MaxCam-991-TRG                                  |    |
|   | 2.3     | GIGE CAMERA SPECIFICATION                         |    |
|   | 2.4     | CAMERA CAPTURE MODE                               | 22 |
|   | 2.5     | BIT DEPTH AND ROI CONTROL                         |    |
|   | 2.6     | BANDWIDTH AND PRECISE FRAME RATE CONTROL          | 22 |
|   | 2.6.    | 1 Bandwidth                                       | 22 |
|   | 2.6.    | 2 Precise frame rate control                      | 22 |
|   | 2.7     | DDR3 BUFFER                                       | 22 |
|   | 2.8     | BINNING                                           | 22 |
|   | 2.9     | DC12V POWER SUPPLY AND COOLING SYSTEM             | 22 |
|   | 2.10    | CAMERA PERFORMANCE ANALYSIS                       | 23 |
|   | 2.11    | LENS DESIGN GUIDELINES                            | 24 |
|   | 2.12    | Filter                                            | 25 |
| 3 | CAN     | IERA SIZE AND DESIGN                              | 27 |
|   | 3.1     | CAMERA DIMENSIONS                                 | 27 |
|   | 3.2     | CAMERA PORTS FOR CONNECTION AND POWER SUPPLY      | 27 |
|   | 3.2.    | 1 USB camera                                      | 27 |
|   | 3.2.    | 2 GigE camera                                     |    |
|   | 3.3     | PACKING LIST                                      |    |
|   | 3.3.    | 1 USB camera packing list                         |    |
|   | 3.3.    | 2 GigE camera packing list                        |    |
| 4 | EXT     | ERNAL IO CONNECTOR AND ELECTRICAL CHARACTERISTICS | 31 |
|   | 4.1     | Pin signal                                        |    |
|   | 4.2     | I/O ELECTRICAL CHARACTERISTICS                    |    |
|   | 4.2.    | 1     Opto-isolated input circuit (line0)         |    |
|   | 4.2.    | 2 Opto-isolated output circuit (line1)            |    |
|   | 4.2.    | 3 Input and output I/O circuit (line2/line3)      |    |
| 5 | TRIC    | GGER MODE AND ITS CONFIGURATION                   | 35 |
|   | 5.1     | VIDEO MODE AND TRIGGER MODE                       |    |
|   | 5.2     | TRIGGER SOURCES AND THEIR CAPTURE STYLE           |    |
|   | 5.3     | THE TRIGGER CAPTURE AND IO CONTROL CONFIGURATIONS |    |
| 6 | coc     | DLING                                             |    |
|   |         |                                                   |    |

| 7 | APPLI |                                                       |    |
|---|-------|-------------------------------------------------------|----|
|   |       |                                                       |    |
|   | 7.1 A | APPLICATION INSTALLATION                              | 43 |
|   | 7.2 I | NTRODUCTION TO TOUPVIEW                               | 43 |
|   | 7.2.1 | User interface design                                 |    |
|   | 7.2.2 | Professional Camera Control Sidebar                   |    |
|   | 7.2.3 | Professional and practical image processing functions |    |
|   | 7.2.4 | Super compatibility                                   |    |
|   | 7.2.5 | Basic hardware requirements                           |    |
| 8 | SOFT  | NARE DEVELOPMENT INSTRUCTIONS                         |    |
|   | 8.1 S | DK description                                        | 46 |
|   | 8.1.1 | SDK support platform                                  |    |
|   | 8.1.2 | Introduction to SDK content                           |    |

## **1** Product description and features

SWIR series is a TE-Cooling USB3 / GigE / MIPI / CameraLink interface short-wave infrared camera which adopts SONY SenSWIR InGaAs sensor. This camera has high quantum efficiency and high sensitivity.

SWIR series can be used in NIR-II vivo microscopic imaging, hyperspectral imaging, laser spot observation, machine vision and general infrared detection, near-infrared spot detection, spot shooting and analysis, near-infrared target recognition, fluorescence imaging, fluorescent material imaging, image contrast enhancement, night vision imaging, flame monitoring, material defect inspection, chip inspection, solar cell inspection, pharmaceutical and cosmetic inspection, food, fruit and vegetable defect inspection, grain sorting, plastic sorting, perspective inspection, etc.

The basic features of SWIR series are as follows:

- SONY SenSWIR InGaAs sensor
- Built-in TEC or External TEC cooling chip
- Precise temperature control, the temperature difference can reach 10-25 degrees Celsius
- Spectral response range: 400nm-1800nm
- 5um pixel size
- Global shutter
- Support interface: USB3 / GigE / MIPI(developing) / CameraLink(developing)
- 12-bit ADC
- 4Gb memory
- Support external IO trigger control
- High framerate exceeding official parameters

## 2 Camera parameters and performance

## 2.1 SWIR camera model parameters

| Model Number                      | Image Sensor                                       | Pixel<br>Size(µm<br>) | G Sensitivity/Dark<br>Signal         | Data<br>Interface | FPS/Resolution-8bit                                                                                    | Binning    | Exposure<br>Time |
|-----------------------------------|----------------------------------------------------|-----------------------|--------------------------------------|-------------------|----------------------------------------------------------------------------------------------------|------------|------------------|
| MaxCam-990TE-TR<br>SWIR1300KMA    | 1.3M/IMX990(M)<br>1/2"(6.40x5.12)<br>Buit-in TEC   | 5x5                   | 121mV with 1/30s<br>1.0mV with 1/30s | USB3              | 108fps@1280*1024(12bit)<br>209fps@640*512(12bit)<br>200fps@1280*1024(8bit)<br>392fps@640*512(8bit)     | 1x1<br>1x1 | 15us~60s         |
| MaxCam-990-TR<br>SWIR1300KMB      | 1.3M/IMX990(M)<br>1/2"(6.40x5.12)<br>External TEC  | 5x5                   | 121mV with 1/30s<br>1.0mV with 1/30s | USB3              | 108fps@1280*1024(12bit)<br>209fps@640*512(12bit)<br>200fps@1280*1024(8bit)<br>392fps@640*512(8bit)     | 1x1<br>1x1 | 15us~60s         |
| MaxCam-991TE-TR<br>SWIR330KMA     | 0.33M/IMX991(M)<br>1/4"(3.20x2.56)<br>Buit-in TEC  | 5x5                   | 121mV with 1/30s<br>1.0mV with 1/30s | USB3              | 212fps@640*512(12bit)<br>400fps@320*256(12bit)<br>400fps@640*512(8bit)<br>753fps@320*256(8bit)         | 1x1<br>1x1 | 15us~60s         |
| MaxCam-991-TR<br>swir330КмВ       | 0.33M/IMX991(M)<br>1/4"(3.20x2.56)<br>External TEC | 5x5                   | 121mV with 1/30s<br>1.0mV with 1/30s | USB3              | 212fps@640*512(12bit)<br>400fps@320*256(12bit)<br>400fps@640*512(8bit)<br>753fps@320*256(8bit)         | 1x1<br>1x1 | 15us~60s         |
| MaxCam-990TE-TRG<br>SWIR1300KMA-G | 1.3M/IMX990(M)<br>1/2"(6.40x5.12)<br>Buit-in TEC   | 5x5                   | 121mV with 1/30s<br>1.0mV with 1/30s | GigE              | 45fps@1280*1024(12bit)<br>135fps@640*512(12bit)<br>90fps@1280*1024(8bit)<br>253fps@640*512(8bit)       | 1x1<br>1x1 | 15us~60s         |
| MaxCam-990-TRG<br>SWIR1300KMB-G   | 1.3M/IMX990(M)<br>1/2"(6.40x5.12)<br>External TEC  | 5x5                   | 121mV with 1/30s<br>1.0mV with 1/30s | GigE              | 45fps@1280*1024(12bit)<br>135fps@640*512(12bit)<br>90fps@1280*1024(8bit)<br>253fps@640*512(8bit)       | 1x1<br>1x1 | 15us~60s         |
| MaxCam-991TE-TRG<br>SWIR330KMA-G  | 0.33M/IMX991(M)<br>1/4"(3.20x2.56)<br>Buit-in TEC  | 5x5                   | 121mV with 1/30s<br>1.0mV with 1/30s | GigE              | 137.1fps@640*512(12bit)<br>258.6fps@320*256(12bit)<br>257.8fps@640*512(8bit)<br>486.1fps@320*256(8bit) | 1x1<br>1x1 | 50us~60s         |
| MaxCam-991-TRG<br>SWIR330KMB-G    | 0.33M/IMX991(M)<br>1/4"(3.20x2.56)<br>External TEC | 5x5                   | 121mV with 1/30s<br>1.0mV with 1/30s | GigE              | 137.1fps@640*512(12bit)<br>258.6fps@320*256(12bit)<br>257.8fps@640*512(8bit)<br>486.1fps@320*256(8bit) | 1x1<br>1x1 | 50us~60s         |

## 2.2 SWIR camera model specifications

## **2.2.1 MaxCam-990TE-TR**

### Table 1 MaxCam-990 camera specifications

| Model           | MaxCam-990TE-TR                                 |
|-----------------|-------------------------------------------------|
| Parameter       | 1.31M pixels 1/2" CMOS USB3.0 industrial camera |
|                 | Camera                                          |
| Sensor model    | Sony IMX990-AABA-C                              |
| Sensor Type     | InGaAs                                          |
| Spectral Range  | 400nm-1700nm                                    |
| Pixel size      | 5.0 μm x 5.0 μm                                 |
| Sensor size     | 1/2"                                            |
| ADC             | 12 Bit / 8 Bit                                  |
| Frame rate      | 8 Bit: 200fps@1280 x 1024、392fps@640 x 512      |
| T fulle fate    | 12 Bit: 108fps@1280 x 1024、209fps@640 x 512     |
| Image Buffer    | 512MByte                                        |
| Conversion Gain | 44.3e/ADU                                       |
| Dynamic range   | 58.7dB                                          |
| Readout Noise   | 211e                                            |
| Full Well       | 181.6ke                                         |
| SNRmax          | 52.6dB                                          |
| Sensitivity     | 121mV                                           |

| Dark current        | 383e/s(0° C) 510e/s(10° C) 638e/s(20° C)                                                                     |
|---------------------|----------------------------------------------------------------------------------------------------|
| Gain range          | 1x-15x                                                                                                    |
| Exposure time       | 15µs-60sec                                                                                                   |
| Shutter             | Global shutter                                                                                               |
| Binning             | Software2x2, 3x3, 4x4                                                                                        |
| Data interface      | USB3.0                                                                                                    |
| Digital I/O         | One optical-coupling isolated input, one optical-coupling isolated output, two non-isolated input and output |
| Data Format         | 8bit / 12bit                                                                                                 |
| Cooling performance | 25° C below ambient temperature                                                                              |
| Optical filter      | 400-1800nm(default); 1030-1800nm(optional)                                                                   |
| CRA                 | 2.35 Deg                                                                                                    |
|                     | General specification                                                                                        |
| Power supply        | Power with USB3.0 or 12V Power adapter                                                                       |
| Power consumption   | <2.1W(without cooling) / <25W(cooling)                                                                       |
| Temperature         | Working temperature -20~60°C, storage temperature -40~85°C                                                   |
| Humidity            | 20%-80%, no condensation                                                                                     |
| Size                | 80mm×80mm×45.5mm                                                                                             |
| Weight              | <390g                                                                                                    |
| Lens mount          | C-mount                                                                                                    |
| Software            | EHDView/ SDK                                                                                                 |
| Operating system    | Win32/WinRT/Linux/macOS/Android                                                                              |
| Certification       | CE, FCC                                                                                                    |

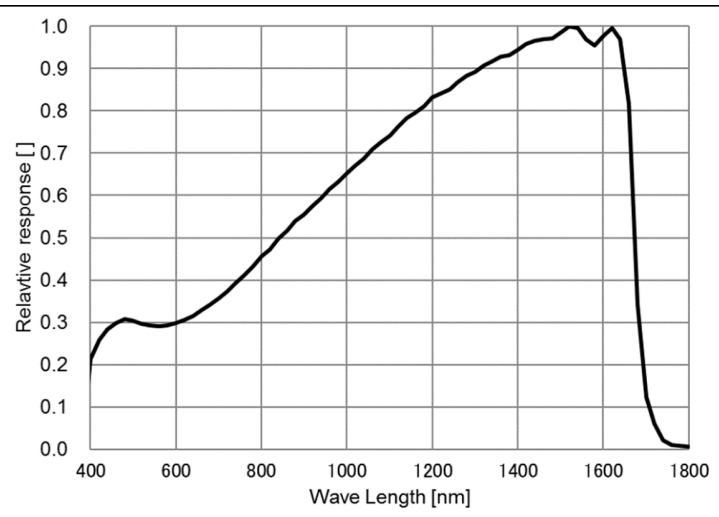

Figure 1 MaxCam-990 spectral response curve

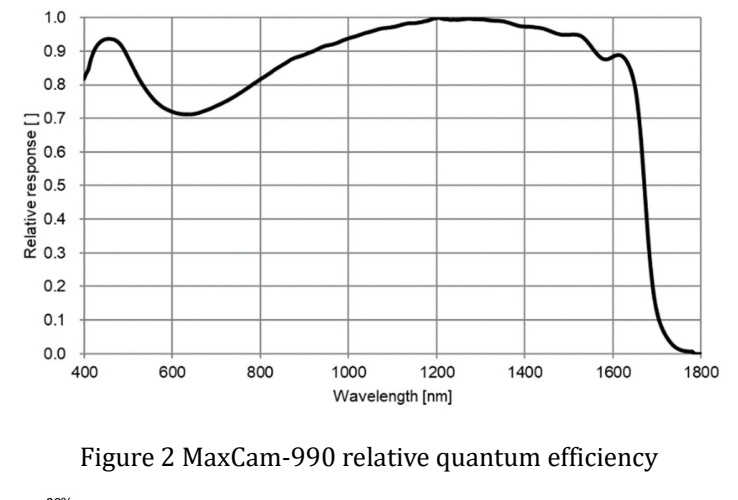

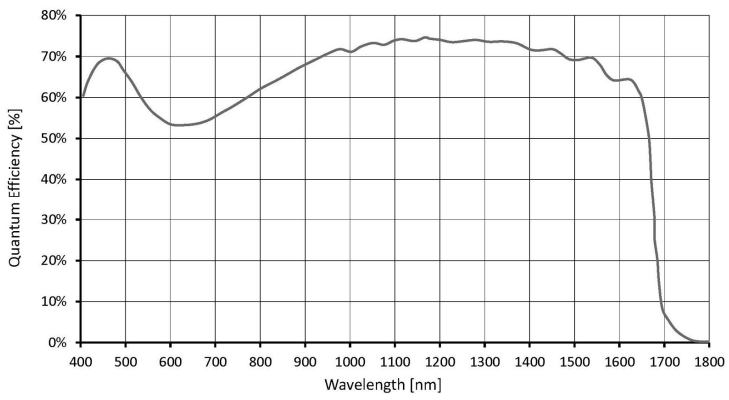

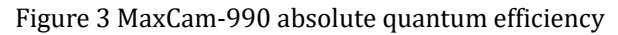

## 2.2.2 MaxCam-990-TR

| Model               | MaxCam-990-TR                                                                                                |
|---------------------|----------------------------------------------------------------------------------------------------|
| Parameter           | 1.3M pixels 1/2" CMOS USB3.0 industrial camera                                                               |
|                     | Camera                                                                                                    |
| Sensor model        | Sony IMX990-AABJ-C                                                                                           |
| Sensor Type         | InGaAs                                                                                                    |
| Spectral Range      | 400nm-1700nm                                                                                                 |
| Pixel size          | 5.0 μm x 5.0 μm                                                                                              |
| Sensor size         | 1/2"                                                                                                    |
| ADC                 | 12 Bit / 8 Bit                                                                                               |
| Frame rate          | 8 Bit: 200fps@1280 x 1024、392fps@640 x 512<br>12 Bit: 108fps@1280 x 1024、209fps@640 x 512                    |
| Image Buffer        | 512MByte                                                                                                    |
| Conversion Gain     | 42.8e/ADU                                                                                                    |
| Dynamic range       | 58.7dB                                                                                                    |
| Readout Noise       | 197.6e                                                                                                    |
| Full Well           | 175.4ke                                                                                                    |
| SNRmax              | 52.4dB                                                                                                    |
| Sensitivity         | 121mV                                                                                                    |
| Dark current        | 638e/s(20° C)                                                                                                |
| Gain range          | 1x-15x                                                                                                    |
| Exposure time       | 15µs-60sec                                                                                                   |
| Shutter             | Global shutter                                                                                               |
| Binning             | Software2x2, 3x3, 4x4                                                                                        |
| Data interface      | USB3.0                                                                                                    |
| Digital I/O         | One optical-coupling isolated input, one optical-coupling isolated output, two non-isolated input and output |
| Data Format         | 8bit / 12bit                                                                                                 |
| Cooling performance | 10° C below ambient temperature                                                                              |
| Optical filter      | 400-1800nm(default); 1030-1800nm(optional)                                                                   |
| CRA                 | 2.35 Deg                                                                                                    |
|                     | General specification                                                                                        |
| Power supply        | Power with USB3.0 or 12V Power adapter                                                                       |
| Power consumption   | <2.1W(without cooling) / <25W(cooling)                                                                       |
| Temperature         | Working temperature -20~60°C, storage temperature -40~85°C                                                   |
| Humidity            | 20%-80%, no condensation                                                                                     |
| Size                | 80mm×80mm×45.5mm                                                                                             |
| Weight              | <390g                                                                                                    |
| Lens mount          | C-mount                                                                                                    |
| Software            | EHDView/SDK                                                                                                  |
| Operating system    | Win32/WinRT/Linux/macOS/Android                                                                              |
| Certification       | CE, FCC                                                                                                    |

## Table 2 MaxCam-990-TR camera specifications

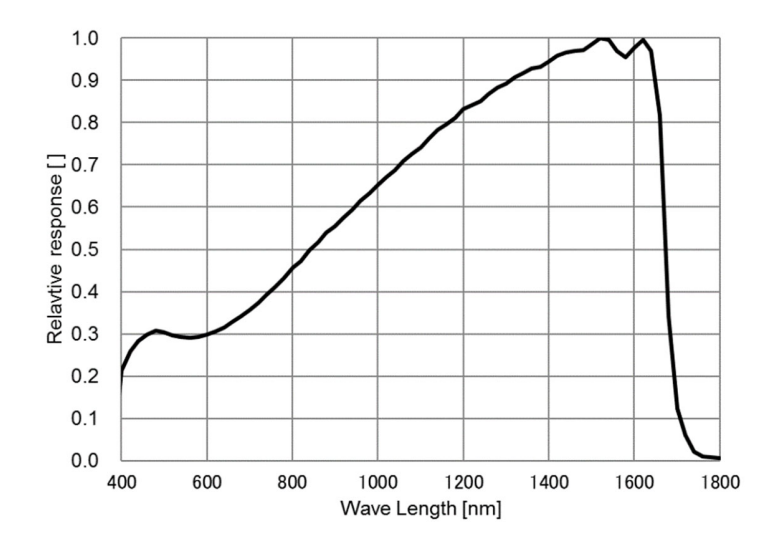

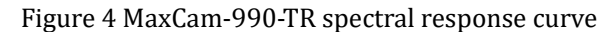

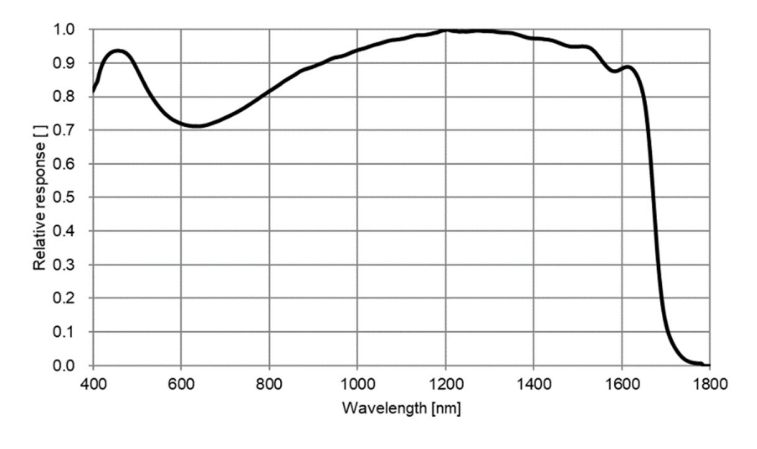

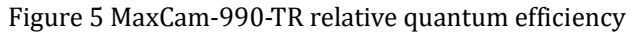

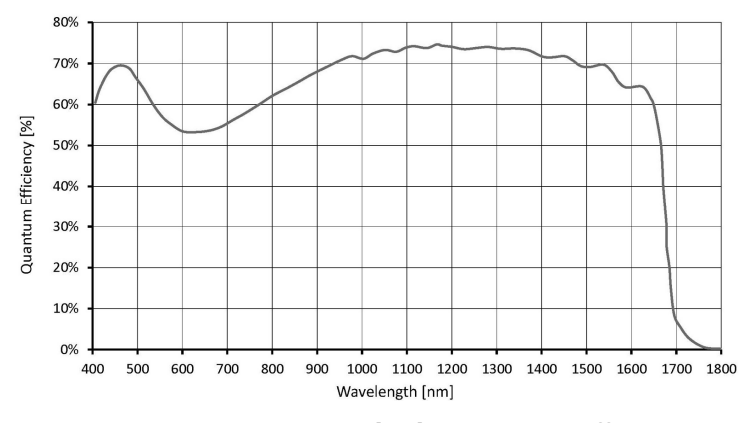

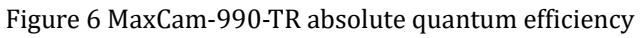

## **2.2.3 MaxCam-991TE-TR**

| M. 1.1              | ·<br>                                                                                                    |
|---------------------|----------------------------------------------------------------------------------------------------|
| Parameter           | 0 33M nivels 1/4" CMOS USB3 0 industrial camera                                                              |
|                     | Camera                                                                                                    |
| Sensor model        | Sony IMX991-AABA-C                                                                                           |
| Sensor Type         | InGaAs                                                                                                    |
| Spectral Range      | 400nm-1700nm                                                                                                 |
| Pixel size          | 5.0 μm x 5.0 μm                                                                                              |
| Sensor size         | 1/4"                                                                                                    |
| ADC                 | 12 Bit / 8 Bit                                                                                               |
| Frame rate          | 8 Bit: 400fps@640 x 512、753fps@320 x 256<br>12 Bit: 212fps@640 x 512、400fps@320 x 256                        |
| Image Buffer        | 512MByte                                                                                                    |
| Conversion Gain     | 42.29e/ADU                                                                                                   |
| Dynamic range       | 59.7dB                                                                                                    |
| Readout Noise       | 176.7e                                                                                                    |
| Full Well           | 173.23ke                                                                                                    |
| SNRmax              | 52.39dB                                                                                                    |
| Sensitivity         | 121mV                                                                                                    |
| Dark current        | $383e/s(0^{\circ} C) 510e/s(10^{\circ} C) 638e/s(20^{\circ} C)$                                              |
| Gain range          | 1x-15x                                                                                                    |
| Exposure time       | 15µs-60sec                                                                                                   |
| Shutter             | Global shutter                                                                                               |
| Binning             | Software2x2, 3x3, 4x4                                                                                        |
| Data interface      | USB3.0                                                                                                    |
| Digital I/O         | One optical-coupling isolated input, one optical-coupling isolated output, two non-isolated input and output |
| Data Format         | 8bit / 12bit                                                                                                 |
| Cooling performance | 25° C below ambient temperature                                                                              |
| Optical filter      | 400-1800nm(default); 1030-1800nm(optional)                                                                   |
| CRA                 | 2.35 Deg                                                                                                    |
|                     | General specification                                                                                        |
| Power supply        | Power with USB3.0 or 12V Power adapter                                                                       |
| Power consumption   | <2.1W(without cooling) / <25W(cooling)                                                                       |
| Temperature         | Working temperature -20~60°C, storage temperature -40~85°C                                                   |
| Humidity            | 20%-80%, no condensation                                                                                     |
| Size                | 80mm×80mm×45.5mm                                                                                             |
| Weight              | <390g                                                                                                    |
| Lens mount          | C-mount                                                                                                    |
| Software            | EHDView/ SDK                                                                                                 |
| Operating system    | Win32/WinRT/Linux/macOS/Android                                                                              |
| Certification       | CE, FCC                                                                                                    |

#### Table 3 MaxCam-991TE-TR camera specifications

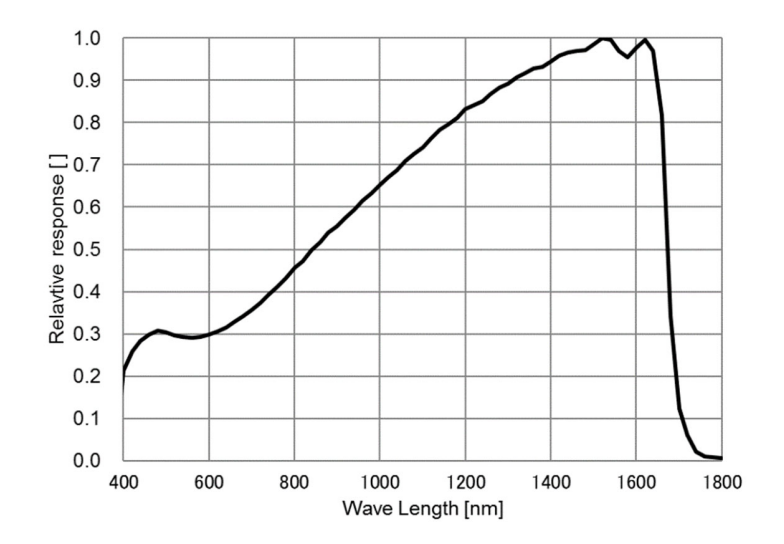

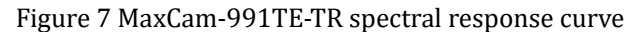

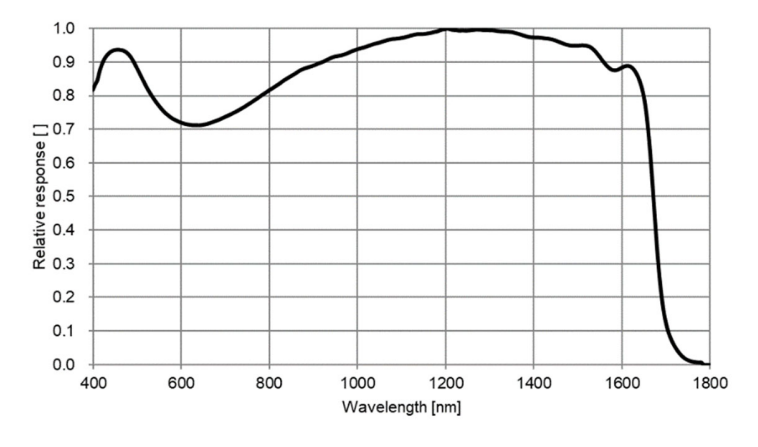

Figure 8 MaxCam-991TE-TR relative quantum efficiency

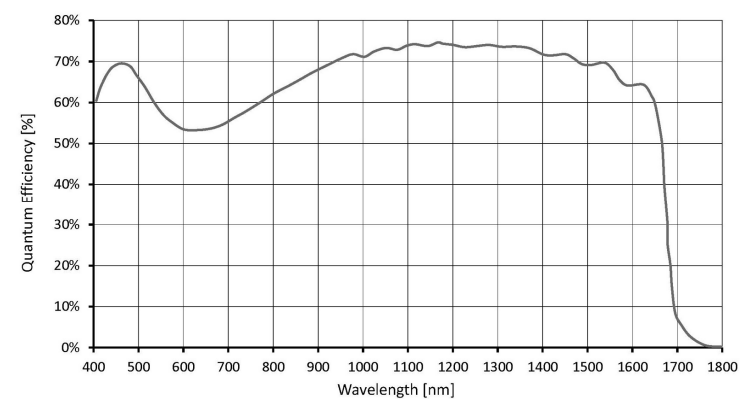

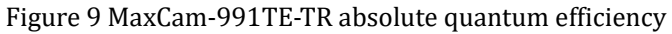

## 2.2.4 MaxCam-991-TR

| Model               | MaxCam-991-TR                                                                                                |
|---------------------|----------------------------------------------------------------------------------------------------|
| Parameter           | 0.33M pixels 1/4" CMOS USB3.0 industrial camera                                                              |
|                     | Camera                                                                                                    |
| Sensor model        | Sony IMX991-AABJ-C                                                                                           |
| Sensor Type         | InGaAs                                                                                                    |
| Spectral Range      | 400nm-1700nm                                                                                                 |
| Pixel size          | 5.0 μm x 5.0 μm                                                                                              |
| Sensor size         | 1/4"                                                                                                    |
| ADC                 | 12 Bit / 8 Bit                                                                                               |
| Frame rate          | 8 Bit: 400fps@640 x 512、753fps@320 x 256                                                                     |
|                     | 12 Bit: 212fps@640 x 512、400fps@320 x 256                                                                    |
| Image Buffer        | 512MByte                                                                                                    |
| Conversion Gain     | 43.0e/ADU                                                                                                    |
| Dynamic range       | 59.6dB                                                                                                    |
| Readout Noise       | 178.8e                                                                                                    |
| Full Well           | 176.2ke                                                                                                    |
| SNRmax              | 52.5dB                                                                                                    |
| Sensitivity         | 121mV                                                                                                    |
| Dark current        | 638e/s(20° C)                                                                                                |
| Gain range          | 1x-15x                                                                                                    |
| Exposure time       | 15µs-60sec                                                                                                   |
| Shutter             | Global shutter                                                                                               |
| Binning             | Software2x2, 3x3, 4x4                                                                                        |
| Data interface      | USB3.0                                                                                                    |
| Digital I/O         | One optical-coupling isolated input, one optical-coupling isolated output, two non-isolated input and output |
| Data Format         | 8bit / 12bit                                                                                                 |
| Cooling performance | 10° C below ambient temperature                                                                              |
| Optical filter      | 400-1800nm(default); 1030-1800nm(optional)                                                                   |
| CRA                 | 2.35 Deg                                                                                                    |
|                     | General specification                                                                                        |
| Power supply        | Power with USB3.0 or 12V Power adapter                                                                       |
| Power consumption   | <2.1W(without cooling) / <25W(cooling)                                                                       |
| Temperature         | Working temperature -20~60°C, storage temperature -40~85°C                                                   |
| Humidity            | 20%-80%, no condensation                                                                                     |
| Size                | 80mm×80mm×45.5mm                                                                                             |
| Weight              | <390g                                                                                                    |
| Lens mount          | C-mount                                                                                                    |
| Software            | EHDView/SDK                                                                                                  |
| Operating system    | Win32/WinRT/Linux/macOS/Android                                                                              |
| Certification       | CE, FCC                                                                                                    |
|                     |                                                                                                    |

#### Table 4 MaxCam-991-TR camera specifications

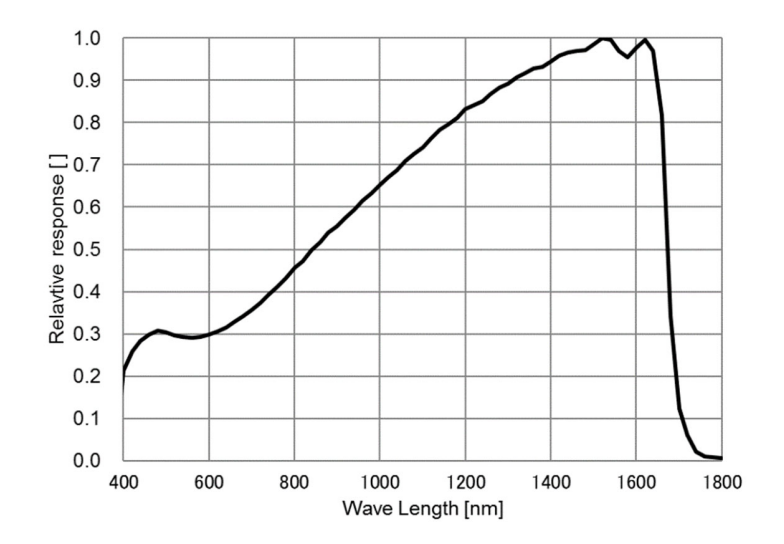

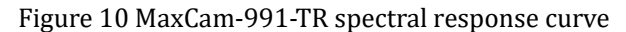

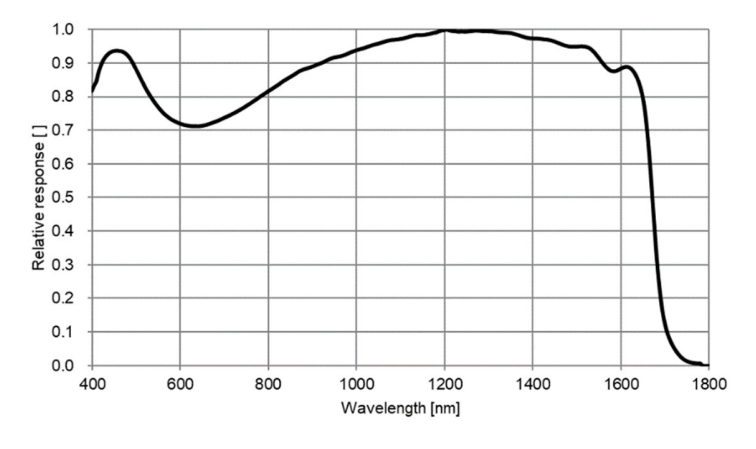

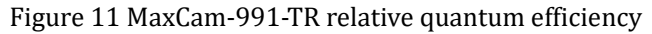

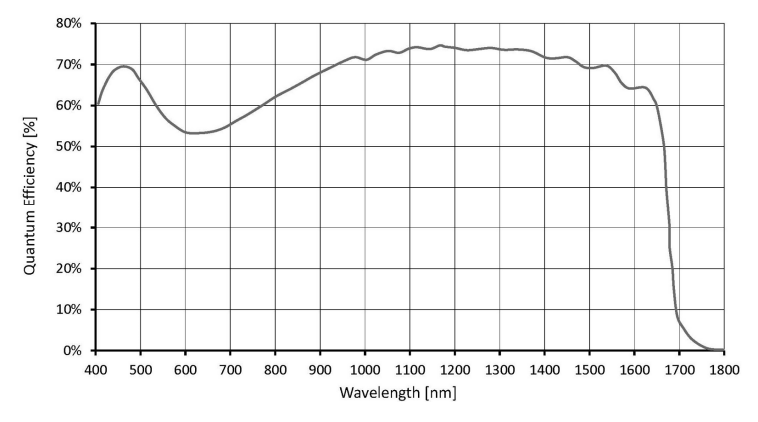

Figure 12 MaxCam-991-TR absolute quantum efficiency

## 2.2.5 MaxCam-990TE-TRG

| Table 5 MaxCam-990TE-TRG camera s | pecifications |
|-----------------------------------|---------------|
|-----------------------------------|---------------|

| Model               | MaxCam-990TE-TRG                                                                                             |
|---------------------|----------------------------------------------------------------------------------------------------|
| Parameter           | 1.31M pixels 1/2" CMOS GigE industrial camera                                                                |
|                     | Camera                                                                                                    |
| Sensor model        | Sony IMX990-AABA-C                                                                                           |
| Sensor Type         | InGaAs                                                                                                    |
| Spectral Range      | 400nm-1800nm                                                                                                 |
| Pixel size          | 5.0 μm x 5.0 μm                                                                                              |
| Sensor size         | 1/2"                                                                                                    |
| ADC                 | 12 Bit / 8 Bit                                                                                               |
| Frame rate          | 8 Bit: 90fps@1280 x 1024、253fps@640 x 512<br>12 Bit: 45fps@1280 x 1024、135fps@640 x 512                      |
| Image Buffer        | 512MByte                                                                                                    |
| Conversion Gain     | 44.3e/ADU                                                                                                    |
| Dynamic range       | 58.7dB                                                                                                    |
| Readout Noise       | 211e                                                                                                    |
| Full Well           | 181.6ke                                                                                                    |
| SNRmax              | 52.6dB                                                                                                    |
| Sensitivity         | 121mV                                                                                                    |
| Dark current        | 383e/s(0° C) 510e/s(10° C) 638e/s(20° C)                                                                     |
| Gain range          | 1x-15x                                                                                                    |
| Exposure time       | 15µs-60sec                                                                                                   |
| Shutter             | Global shutter                                                                                               |
| Binning             | Software2x2, 3x3, 4x4                                                                                        |
| Data interface      | GigE                                                                                                    |
| Digital I/O         | One optical-coupling isolated input, one optical-coupling isolated output, two non-isolated input and output |
| Data Format         | 8bit / 12bit                                                                                                 |
| Cooling performance | 25° C below ambient temperature                                                                              |
| Optical filter      | 400-1800nm(default); 1030-1800nm(optional)                                                                   |
| CRA                 | 2.35 Deg                                                                                                    |
|                     | General specification                                                                                        |
| Power supply        | 12V Power adapter                                                                                            |
| Power consumption   | <2.1W(without cooling) / <25W(cooling)                                                                       |
| Temperature         | Working temperature -20~60°C, storage temperature -40~85°C                                                   |
| Humidity            | 20%-80%, no condensation                                                                                     |
| Size                | 80mm×80mm×45.5mm                                                                                             |
| Weight              | <390g                                                                                                    |
| Lens mount          | C-mount                                                                                                    |
| Software            | EHDView/SDK                                                                                                  |
| Operating system    | Win32/WinRT/Linux/macOS/Android                                                                              |
| Certification       | CE, FCC                                                                                                    |

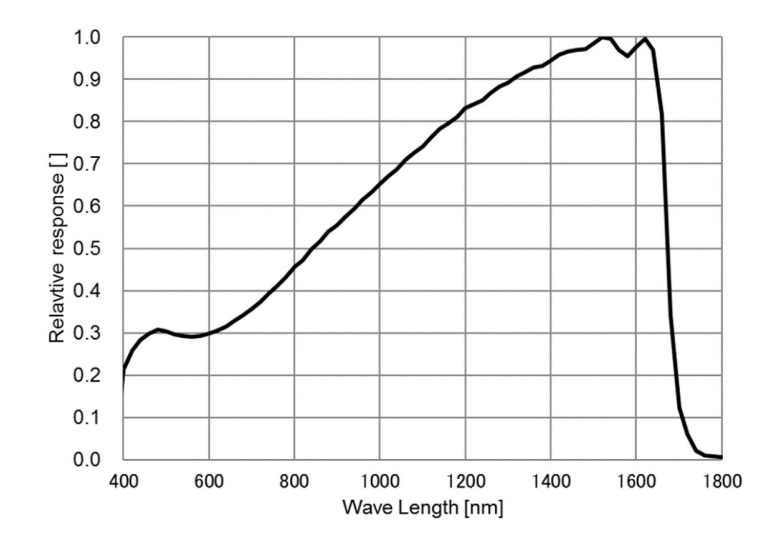

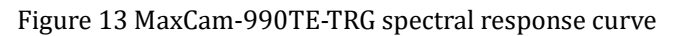

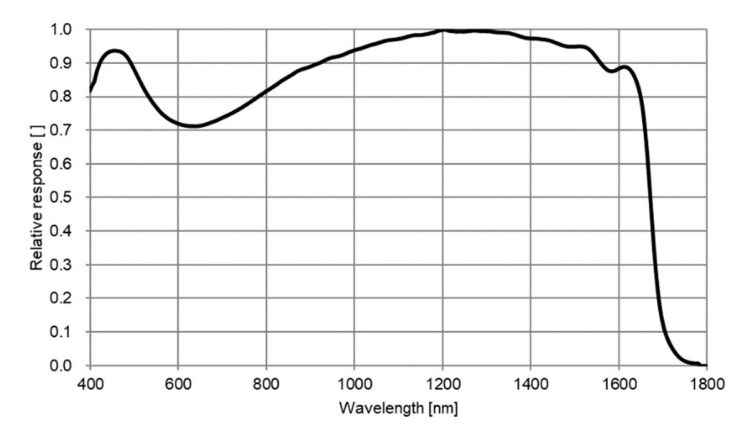

Figure 14 MaxCam-990TE-TRG relative quantum efficiency

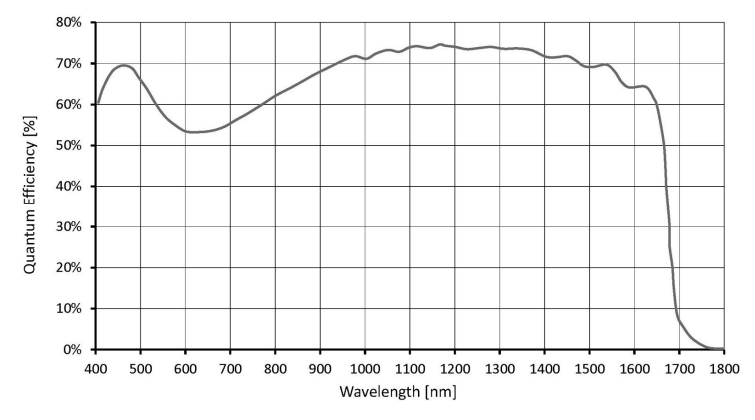

Figure 15 MaxCam-990TE-TRG absolute quantum efficiency

## 2.2.6 MaxCam-990-TRG

| Model               | MayCam-990LTRC                                                                                               |
|---------------------|----------------------------------------------------------------------------------------------------|
| Parameter           | 1.3M pixels 1/2" GigE USB3.0 industrial camera                                                               |
|                     | Camera                                                                                                    |
| Sensor model        | Sony IMX990-AABJ-C                                                                                           |
| Sensor Type         | InGaAs                                                                                                    |
| Spectral Range      | 400nm-1800nm                                                                                                 |
| Pixel size          | 5.0 μm x 5.0 μm                                                                                              |
| Sensor size         | 1/2"                                                                                                    |
| ADC                 | 12 Bit / 8 Bit                                                                                               |
| Frame rate          | 8 Bit: 90fps@1280 x 1024、253fps@640 x 512<br>12 Bit: 45fps@1280 x 1024、135fps@640 x 512                      |
| Image Buffer        | 512MByte                                                                                                    |
| Conversion Gain     | 42.8e/ADU                                                                                                    |
| Dynamic range       | 58.7dB                                                                                                    |
| Readout Noise       | 197.6e                                                                                                    |
| Full Well           | 175.4ke                                                                                                    |
| SNRmax              | 52.4dB                                                                                                    |
| Sensitivity         | 121mV                                                                                                    |
| Dark current        | 638e/s(20° C)                                                                                                |
| Gain range          | 1x-15x                                                                                                    |
| Exposure time       | 15µs-60sec                                                                                                   |
| Shutter             | Global shutter                                                                                               |
| Binning             | Software2x2, 3x3, 4x4                                                                                        |
| Data interface      | GigE                                                                                                    |
| Digital I/O         | One optical-coupling isolated input, one optical-coupling isolated output, two non-isolated input and output |
| Data Format         | 8bit / 12bit                                                                                                 |
| Cooling performance | 10° C below ambient temperature                                                                              |
| Optical filter      | 400-1800nm(default); 1030-1800nm(optional)                                                                   |
| CRA                 | 2.35 Deg                                                                                                    |
|                     | General specification                                                                                        |
| Power supply        | 12V Power adapter                                                                                            |
| Power consumption   | <2.1W(without cooling) / <25W(cooling)                                                                       |
| Temperature         | Working temperature -20~60°C, storage temperature -40~85°C                                                   |
| Humidity            | 20%-80%, no condensation                                                                                     |
| Size                | 80mm×80mm×45.5mm                                                                                             |
| Weight              | <390g                                                                                                    |
| Lens mount          | C-mount                                                                                                    |
| Software            | EHDView/SDK                                                                                                  |
| Operating system    | Win32/WinRT/Linux/macOS/Android                                                                              |
| Certification       | CE, FCC                                                                                                    |

#### Table 6 MaxCam-990-TRG camera specifications

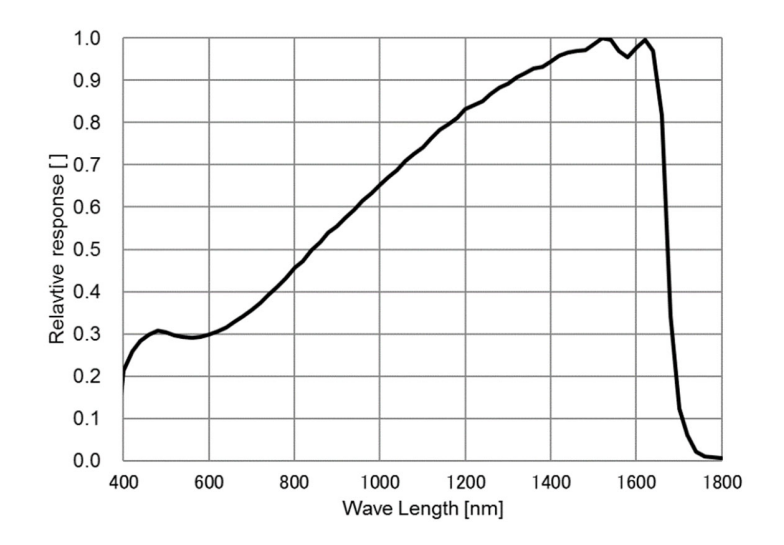

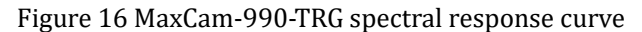

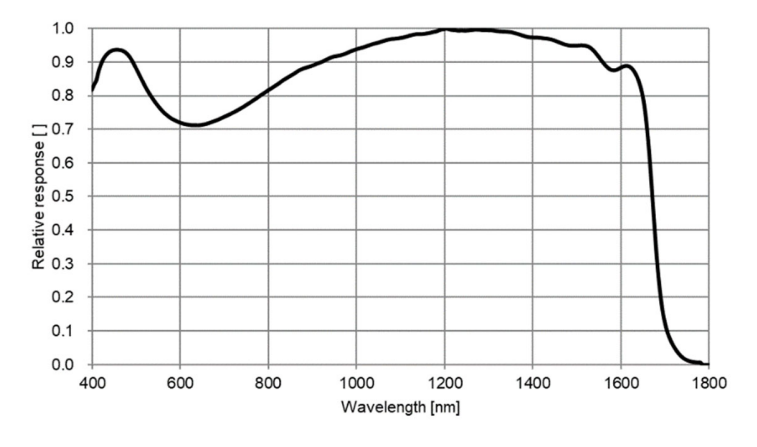

Figure 17 MaxCam-990-TRG relative quantum efficiency

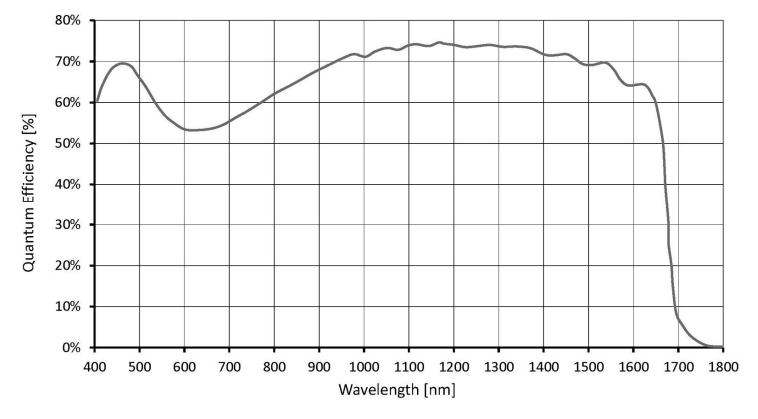

Figure 18 MaxCam-990-TRG absolute quantum efficiency

## 2.2.7 MaxCam-991TE-TRG

| Table / MaxCam-991TE-TRG camera specifica |
|-------------------------------------------|
|-------------------------------------------|

| Model               | MaxCam-991TE-TRG                                                                                             |
|---------------------|----------------------------------------------------------------------------------------------------|
| Parameter           | 0.33M pixels 1/4" CMOS GigE industrial camera                                                                |
| a 11                | Camera                                                                                                    |
| Sensor model        | Sony IMX991-AABA-C                                                                                           |
| Sensor Type         | InGaAs                                                                                                    |
| Spectral Range      | 400nm-1800nm                                                                                                 |
| Pixel size          | 5.0 μm x 5.0 μm                                                                                              |
| Sensor size         | 1/4"                                                                                                    |
| ADC                 | 12 Bit / 8 Bit                                                                                               |
| Frame rate          | 8 Bit: 257.8fps@640 x 512、486.1fps@320 x 256<br>12 Bit: 137.1fps@640 x 512、258.6fps@320 x 256                |
| Image Buffer        | 512MByte                                                                                                    |
| Conversion Gain     | 42.29e/ADU                                                                                                   |
| Dynamic range       | 59.7dB                                                                                                    |
| Readout Noise       | 176.7e                                                                                                    |
| Full Well           | 173.23ke                                                                                                    |
| SNRmax              | 52.39dB                                                                                                    |
| Sensitivity         | 121mV                                                                                                    |
| Dark current        | 383e/s(0° C) 510e/s(10° C) 638e/s(20° C)                                                                     |
| Gain range          | 1x-15x                                                                                                    |
| Exposure time       | 15µs-60sec                                                                                                   |
| Shutter             | Global shutter                                                                                               |
| Binning             | Software2x2, 3x3, 4x4                                                                                        |
| Data interface      | GigE                                                                                                    |
| Digital I/O         | One optical-coupling isolated input, one optical-coupling isolated output, two non-isolated input and output |
| Data Format         | 8bit / 12bit                                                                                                 |
| Cooling performance | 25° C below ambient temperature                                                                              |
| Optical filter      | 400-1800nm(default); 1030-1800nm(optional)                                                                   |
| CRA                 | 2.35 Deg                                                                                                    |
|                     | General specification                                                                                        |
| Power supply        | 12V Power adapter                                                                                            |
| Power consumption   | <2.1W(without cooling) / <25W(cooling)                                                                       |
| Temperature         | Working temperature -20~60°C, storage temperature -40~85°C                                                   |
| Humidity            | 20%-80%, no condensation                                                                                     |
| Size                | 80mm×80mm×45.5mm                                                                                             |
| Weight              | <390g                                                                                                    |
| Lens mount          | C-mount                                                                                                    |
| Software            | EHDView/SDK                                                                                                  |
| Operating system    | Win32/WinRT/Linux/macOS/Android                                                                              |
| Certification       | CE, FCC                                                                                                    |

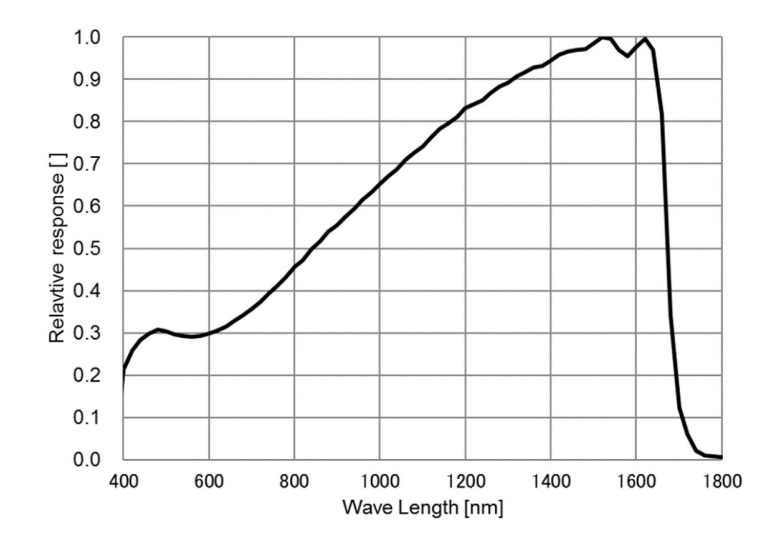

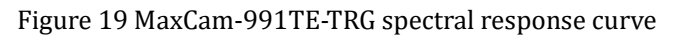

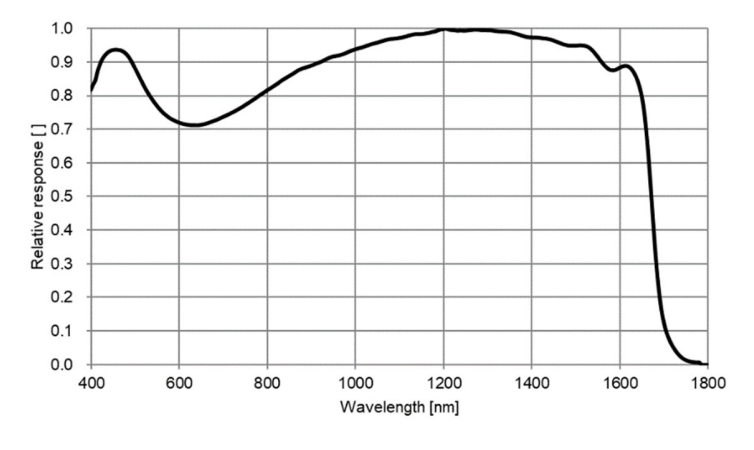

Figure 20 MaxCam-991TE-TRG relative quantum efficiency

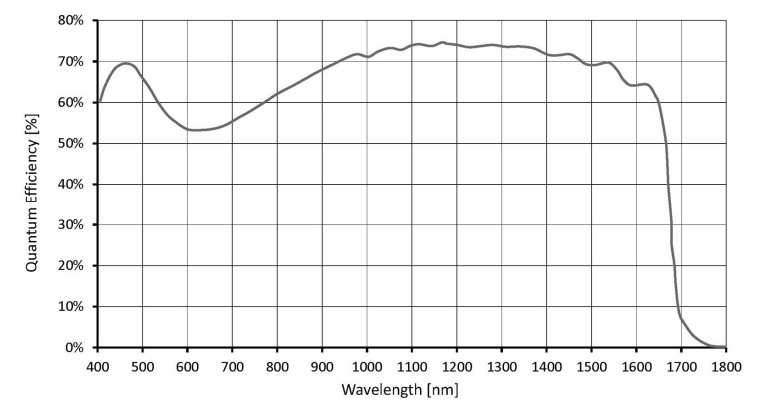

Figure 21 MaxCam-991TE-TRG absolute quantum efficiency

## 2.2.8 MaxCam-991-TRG

|                     | Table 8 MaxCam-991-TRG camera specifications                                                                 |
|---------------------|----------------------------------------------------------------------------------------------------|
| Model               | MaxCam-991-TRG                                                                                               |
| Parameter           | 0.33M pixels 1/4" CMOS GigE industrial camera                                                                |
|                     | Camera                                                                                                    |
| Sensor model        | Sony IMX991-AABJ-C                                                                                           |
| Sensor Type         | InGaAs                                                                                                    |
| Spectral Range      | 400nm-1800nm                                                                                                 |
| Pixel size          | 5.0 μm x 5.0 μm                                                                                              |
| Sensor size         | 1/4"                                                                                                    |
| ADC                 | 12 Bit / 8 Bit                                                                                               |
| Frame rate          | 8 Bit: 257.8fps@640 x 512、486.1fps@320 x 256<br>12 Bit: 137.1fps@640 x 512、258.6fps@320 x 256                |
| Image Buffer        | 512MByte                                                                                                    |
| Conversion Gain     | 43.0e/ADU                                                                                                    |
| Dynamic range       | 59.6dB                                                                                                    |
| Readout Noise       | 178.8e                                                                                                    |
| Full Well           | 176.2ke                                                                                                    |
| SNRmax              | 52.5dB                                                                                                    |
| Sensitivity         | 121mV                                                                                                    |
| Dark current        | 638e/s(20° C)                                                                                                |
| Gain range          | 1x-15x                                                                                                    |
| Exposure time       | 15µs-60sec                                                                                                   |
| Shutter             | Global shutter                                                                                               |
| Binning             | Software2x2, 3x3, 4x4                                                                                        |
| Data interface      | GigE                                                                                                    |
| Digital I/O         | One optical-coupling isolated input, one optical-coupling isolated output, two non-isolated input and output |
| Data Format         | 8bit / 12bit                                                                                                 |
| Cooling performance | 10° C below ambient temperature                                                                              |
| Optical filter      | 400-1800nm(default); 1030-1800nm(optional)                                                                   |
| CRA                 | 2.35 Deg                                                                                                    |
|                     | General specification                                                                                        |
| Power supply        | 12V Power adapter                                                                                            |
| Power consumption   | <2.1W(without cooling) / <25W(cooling)                                                                       |
| Temperature         | Working temperature -20~60°C, storage temperature -40~85°C                                                   |
| Humidity            | 20%-80%, no condensation                                                                                     |
| Size                | 80mm×80mm×45.5mm                                                                                             |
| Weight              | <390g                                                                                                    |
| Lens mount          | C-mount                                                                                                    |
| Software            | EHDView/ SDK                                                                                                 |
| Operating system    | Win32/WinRT/Linux/macOS/Android                                                                              |
| Certification       | CE, FCC                                                                                                    |

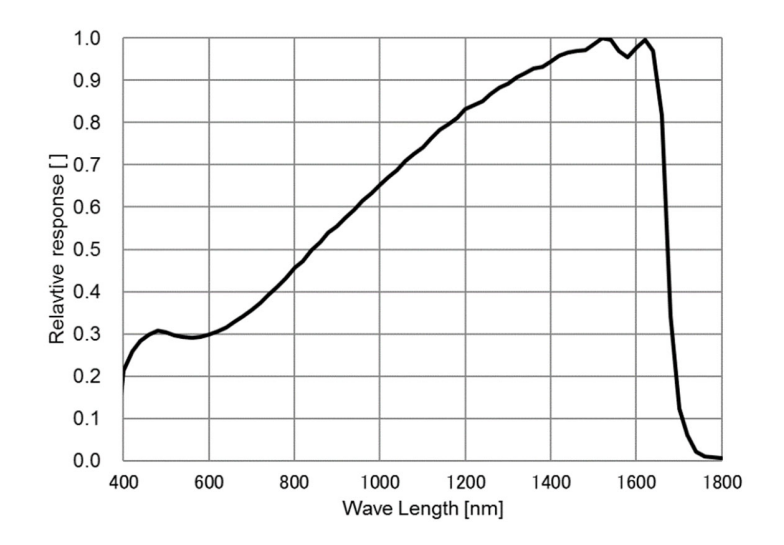

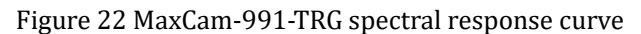

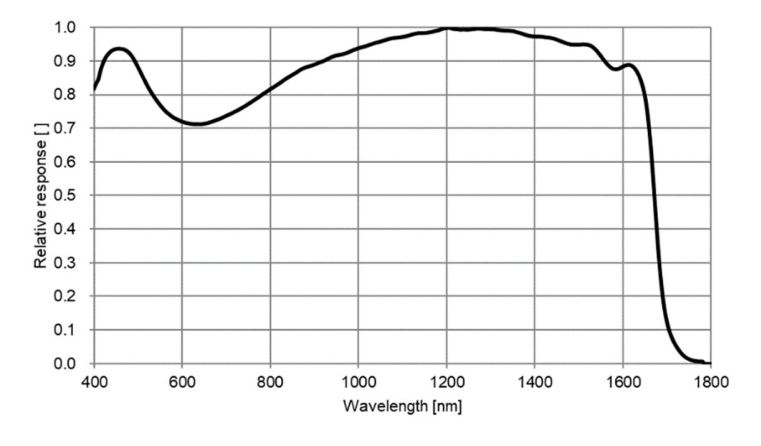

Figure 23 MaxCam-991-TRG relative quantum efficiency

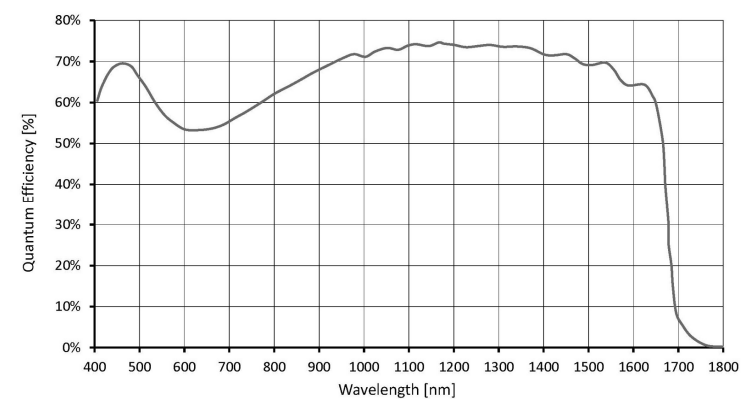

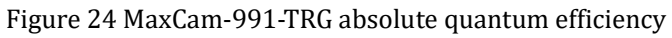

#### 2.3 GigE camera specification

The GigE camera requires the host card's jumbo frame mode to be enabled to achieve the highest frame rate.

Ensure that the IP addresses of the GigE camera and PC network card are in the same network segment.

Support multiple cameras to work simultaneously and synchronize acquisition through external trigger interfaces.

#### 2.4 Camera capture mode

Camera operation mode support: Video Mode or Trigger Mode.

Camera Trigger Mode supports: Soft Trigger Mode(Software) or External Trigger Mode(Isolated input, GPIO0, GPIO1, Counter or PWM).

#### 2.5 Bit depth and ROI control

SWIR series has a built-in 12bit ADC, and the camera also supports hardware ROI. The smaller the ROI size, the faster the frame rate.

#### 2.6 Bandwidth and precise frame rate control

#### 2.6.1 Bandwidth

SWIR series supports bandwidth adjustment from 1% to 100%. As shown in Figure 25, the camera is with 100% bandwidth by default, and you can drag the slider to set the desired bandwidth.

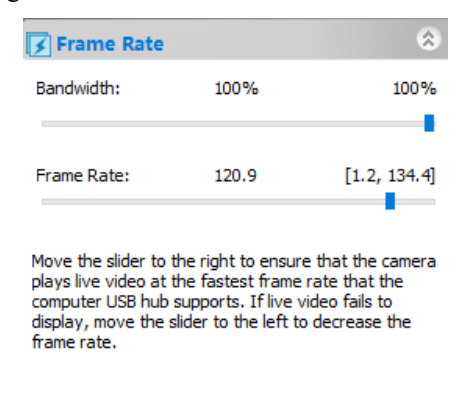

Figure 25 Bandwidth and precise frame rate settings

#### 2.6.2 Precise frame rate control

SWIR series supports precise frame rate control. The frame rate range will vary based on bandwidth, bit depth, resolution, ROI. As shown in Figure 25, the current frame rate can be set by dragging the Bandwith or Frame Rate slider bar left or right.

#### 2.7 DDR3 buffer

SWIR series has a built-in 512MB (4Gb) DDR3 buffer, which can effectively improve the stability of USB3.0 / GigE data transmission and ensure that the camera does not lose frames when working.

#### 2.8 Binning

SWIR series supports additive or averaged 1x1 to 8x8 digital binning, and averaged 1x1 to 2x2 hardware binning. Hardware binning can achieve higher frame rates than software binning.

#### 2.9 DC12V power supply and cooling system

When the DC12V power supply is plugged in, both the camera cooling system and the imaging system use a unified 12V power supply.

For USB camera, when the DC12V power supply is disconnected, the camera cooling system stops working, and the imaging system will automatically switch to the USB 5V power supply and the camera can work normally in passive cooling mode.

For GigE camera, when the DC12V power supply is disconnected, the camera cant work.

The cooling system of SWIR series has a built-in or external TEC cooling for the sensor. It uses an external heat dissipation structure and a fan to assist heat dissipation. The working temperature can be adjusted to a specific value, and the effective cooling temperature can be lower than the ambient temperature by 10 - 25 °C. The efficient cooling system guarantees extremely low dark current levels.

The TEC system is controlled by PID algorithm, so that the TEC can be accurately adjusted to the target temperature, and the temperature deviation is 0.1°C.

#### 2.10 Camera performance analysis

The performance of the camera can be evaluated by e-/ADU, Readout Noise, Full Well and Dynamic Range.

e-/ADU: The electron signal of the CCD/CMOS camera is converted into a digital signal through a series of circuits such as readout, amplification, and analog-to-digital converter. The converted digital signal unit is called ADU. The conversion factor is e-/ADU.

Readout Noise: Readout noise is the most important reference indicator for measuring camera performance. Low readout noise usually means better signal-to-noise ratio and better image quality. Readout noise occurs when electrons go through steps such as analog-to-digital conversion, amplification, and processing to create an image during readout.

Full Well: The maximum capacity of how many electrons could be held by each pixel of the camera. Under the same conditions of noise and A/D conversion, the larger the full-well charge capacity of the sensor, the wider the dynamic range.

Dynamic Range: Dynamic range is specified as the maximum achievable signal divided by the camera noise, where the signal strength is determined by the full-well capacity and noise is the sum of dark and readout noises. Dynamic range represents the camera's ability to display the brightest and darkest parts of an image and how much there is variation between the two. There may be one part of an image that is completely black and another part that is completely saturated.

For SWIR series, when describing camera performance, Gain Value In xxx% mode, here use xxx as the x - axis (Gain Value)

 $Rel Gain(dB) = 20 * log_{10}[xxx(Gain Value)/100]$ 

xxx(Gain Value) =  $100 \times 10^{(\text{Rel Gain}(dB)/20)}$ 

The performance parameters of the camera are as follows:

- Maximum resolution
- RAW 12 Bit mode
- Temperature : 5°C

#### Table 9 MaxCam-990TE-TR camera performance parameters

| Gain Value      | 100    | 125    | 158    | 199    | 251    | 316    | 398    | 501    | 603    | 794    | 1000   | 1258   | 1500   |
|-----------------|--------|--------|--------|--------|--------|--------|--------|--------|--------|--------|--------|--------|--------|
| Rel Gain (dB)   | 0.00   | 1.91   | 3.93   | 5.94   | 7.94   | 9.96   | 11.99  | 14.05  | 16.07  | 18.10  | 20.15  | 22.07  | 23.70  |
| e-/ADU          | 44.32  | 35.56  | 28.21  | 22.37  | 17.76  | 14.08  | 11.15  | 8.79   | 6.97   | 5.52   | 4.36   | 3.49   | 2.90   |
| Read Noise (e-) | 210.89 | 209.29 | 209.71 | 208.16 | 207.64 | 205.12 | 203.76 | 202.01 | 199.78 | 197.93 | 198.65 | 198.47 | 198.65 |
| Full Well (ke-) | 181.55 | 145.64 | 115.53 | 91.64  | 72.76  | 57.68  | 45.68  | 36.02  | 28.55  | 22.60  | 17.85  | 14.30  | 11.86  |
| DR (stop)       | 9.75   | 9.44   | 9.11   | 8.78   | 8.45   | 8.14   | 7.81   | 7.48   | 7.16   | 6.84   | 6.49   | 6.17   | 5.90   |

SWIR Series Camera User Manual

| Gain Value      | 100    | 125    | 158    | 199    | 251    | 316    | 398    | 501    | 603    | 794    | 1000   | 1258   | 1500   |
|-----------------|--------|--------|--------|--------|--------|--------|--------|--------|--------|--------|--------|--------|--------|
| Rel Gain (dB)   | 0.00   | 1.25   | 1.57   | 1.97   | 2.47   | 3.12   | 3.91   | 4.92   | 6.20   | 7.77   | 9.72   | 11.94  | 14.32  |
| e-/ADU          | 42.82  | 34.37  | 27.32  | 21.75  | 17.31  | 13.73  | 10.95  | 8.71   | 6.91   | 5.51   | 4.40   | 3.59   | 2.99   |
| Read Noise (e-) | 197.63 | 196.91 | 195.76 | 198.17 | 195.23 | 195.78 | 195.14 | 196.15 | 193.04 | 195.82 | 203.27 | 208.32 | 208.36 |
| Full Well (ke-) | 175.41 | 140.77 | 111.90 | 89.07  | 70.90  | 56.25  | 44.84  | 35.67  | 28.30  | 22.57  | 18.04  | 14.69  | 12.25  |
| DR (stop)       | 9.79   | 9.48   | 9.16   | 8.81   | 8.50   | 8.17   | 7.84   | 7.51   | 7.20   | 6.85   | 6.47   | 6.14   | 5.88   |

Table 10 MaxCam-990-TR camera performance parameters

Table 11 MaxCam-991TE-TR camera performance parameters

| Gain Value      | 100    | 125    | 158    | 199    | 251    | 316    | 398    | 501    | 603    | 794    | 1000   | 1258   | 1500   |
|-----------------|--------|--------|--------|--------|--------|--------|--------|--------|--------|--------|--------|--------|--------|
| Rel Gain (dB)   | 0.00   | 1.89   | 3.91   | 5.88   | 7.88   | 9.89   | 11.88  | 13.87  | 15.85  | 17.84  | 19.82  | 21.66  | 23.23  |
| e-/ADU          | 42.29  | 34.00  | 26.98  | 21.48  | 17.07  | 13.54  | 10.77  | 8.57   | 6.82   | 5.43   | 4.32   | 3.49   | 2.92   |
| Read Noise (e-) | 174.99 | 169.28 | 172.01 | 171.45 | 170.73 | 169.36 | 168.80 | 170.65 | 173.33 | 176.87 | 184.04 | 189.99 | 187.34 |
| Full Well (ke-) | 173.23 | 139.27 | 110.49 | 87.99  | 69.90  | 55.47  | 44.11  | 35.08  | 27.92  | 22.23  | 17.69  | 14.31  | 11.95  |
| DR (stop)       | 9.95   | 9.68   | 9.33   | 9.00   | 8.68   | 8.36   | 8.03   | 7.68   | 7.33   | 6.97   | 6.59   | 6.24   | 6.00   |

Table 12 MaxCam-991-TR camera performance parameters

| Gain Value      | 100    | 125    | 158    | 199    | 251    | 316    | 398    | 501    | 603    | 794    | 1000   | 1258   | 1500   |
|-----------------|--------|--------|--------|--------|--------|--------|--------|--------|--------|--------|--------|--------|--------|
| Rel Gain (dB)   | 0.00   | 1.90   | 3.90   | 5.91   | 7.91   | 9.93   | 11.92  | 13.93  | 15.92  | 17.90  | 19.94  | 21.70  | 23.21  |
| e-/ADU          | 43.01  | 34.57  | 27.45  | 21.79  | 17.30  | 13.72  | 10.91  | 8.65   | 6.88   | 5.48   | 4.33   | 3.54   | 2.97   |
| Read Noise (e-) | 178.78 | 178.53 | 179.35 | 178.94 | 178.17 | 174.61 | 174.78 | 172.38 | 176.29 | 181.30 | 186.37 | 196.79 | 197.80 |
| Full Well (ke-) | 176.17 | 141.60 | 112.42 | 89.26  | 70.86  | 56.18  | 44.67  | 35.44  | 28.18  | 22.43  | 17.74  | 14.49  | 12.18  |
| DR (stop)       | 9.94   | 9.63   | 9.29   | 8.96   | 8.64   | 8.33   | 8.00   | 7.68   | 7.32   | 6.95   | 6.57   | 6.20   | 5.94   |

## 2.11 Lens design guidelines

Information on lens selection is provided below.

The sensor imaging and the lenses are shown in Figure 26 and Figure 27.

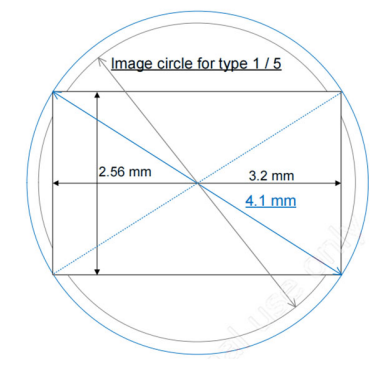

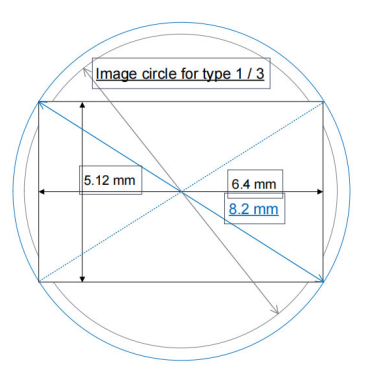

Figure 26 IMX991 relationship between image circle Figure 27 IMX990 relationship between image circle and pixel area

and pixel area

The following figure recommends the characteristics of CRA when the image height is from 0-100%.

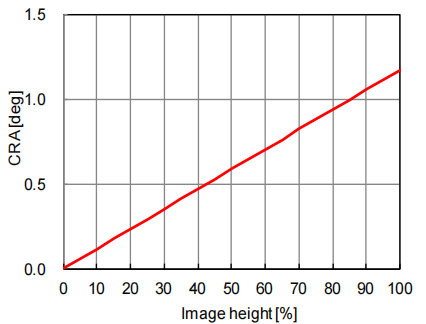

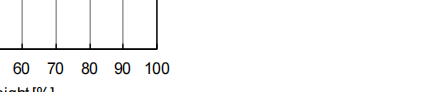

Figure 28 IMX991 CRA characteristics

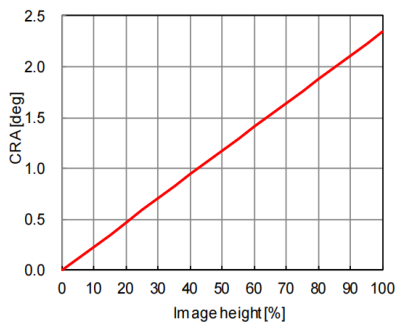

Figure 29 IMX990 CRA characteristics

|     | IMX991       |       |     | IMX990       |       |  |  |  |  |  |
|-----|--------------|-------|-----|--------------|-------|--|--|--|--|--|
|     | lmage height | CRA   |     | lmage height | CRA   |  |  |  |  |  |
| (%) | (mm)         | (deg) | (%) | (mm)         | (deg) |  |  |  |  |  |
| 0   | 0.00         | 0.00  | 0   | 0.00         | 0.00  |  |  |  |  |  |
| 5   | 0.10         | 0.06  | 5   | 0.20         | 0.12  |  |  |  |  |  |
| 10  | 0.20         | 0.12  | 10  | 0.41         | 0.23  |  |  |  |  |  |
| 15  | 0.31         | 0.18  | 15  | 0.61         | 0.35  |  |  |  |  |  |
| 20  | 0.41         | 0.23  | 20  | 0.82         | 0.47  |  |  |  |  |  |
| 25  | 0.51         | 0.29  | 25  | 1.02         | 0.59  |  |  |  |  |  |
| 30  | 0.61         | 0.35  | 30  | 1.23         | 0.70  |  |  |  |  |  |
| 35  | 0.72         | 0.41  | 35  | 1.43         | 0.82  |  |  |  |  |  |
| 40  | 0.82         | 0.47  | 40  | 1.64         | 0.94  |  |  |  |  |  |
| 45  | 0.92         | 0.53  | 45  | 1.84         | 1.06  |  |  |  |  |  |
| 50  | 1.02         | 0.59  | 50  | 2.05         | 1.17  |  |  |  |  |  |
| 55  | 1.13         | 0.65  | 55  | 2.25         | 1.29  |  |  |  |  |  |
| 60  | 1.23         | 0.70  | 60  | 2.46         | 1.41  |  |  |  |  |  |
| 65  | 1.33         | 0.76  | 65  | 2.66         | 1.53  |  |  |  |  |  |
| 70  | 1.43         | 0.82  | 70  | 2.87         | 1.64  |  |  |  |  |  |
| 75  | 1.54         | 0.88  | 75  | 3.07         | 1.76  |  |  |  |  |  |
| 80  | 1.64         | 0.94  | 80  | 3.28         | 1.88  |  |  |  |  |  |
| 85  | 1.74         | 1.00  | 85  | 3.48         | 1.99  |  |  |  |  |  |
| 90  | 1.84         | 1.06  | 90  | 3.69         | 2.11  |  |  |  |  |  |
| 95  | 1.95         | 1.12  | 95  | 3.89         | 2.23  |  |  |  |  |  |
| 100 | 2.05         | 1.17  | 100 | 4.10         | 2.35  |  |  |  |  |  |

#### Table 13 CRA(Chief Ray Angle) characteristics

## 2.12 Filter

The SWIR series uses two filters: the long wave pass filter LPF390H and the long wave pass filter LP1000H. LPF390H: D25X1MM cuts off 200-375HR- pass through 400-1800HT-T90-OD5

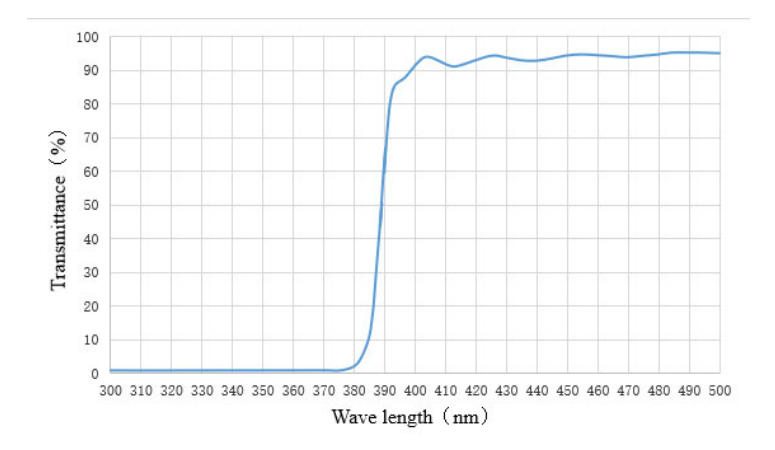

Figure 30 Long wave pass filter LPF390H transmittance curve LP1000H: D25x2MM 200-980HR-1030-1800NM T90-OD5

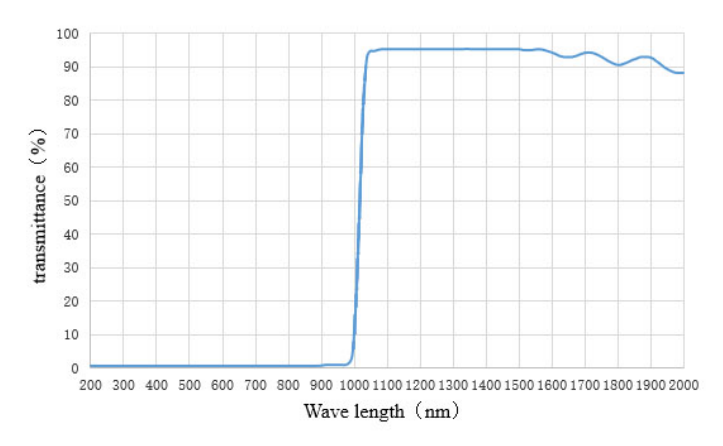

Figure 31 Long wave pass filter LP1000H transmittance curve

## 3 Camera size and design

## 3.1 Camera dimensions

USB camera and GigE camera dimensions are shown in Figure 32 and Figure 33.

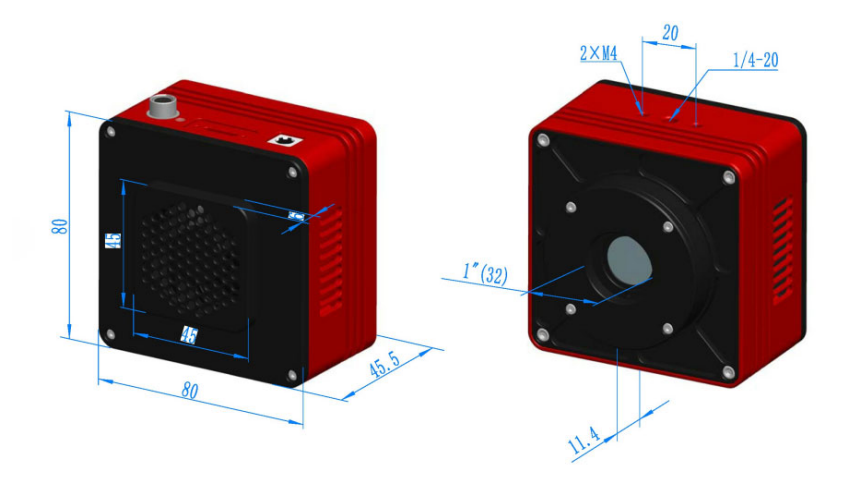

Figure 32 SWIR series' USB camera interface dimensions

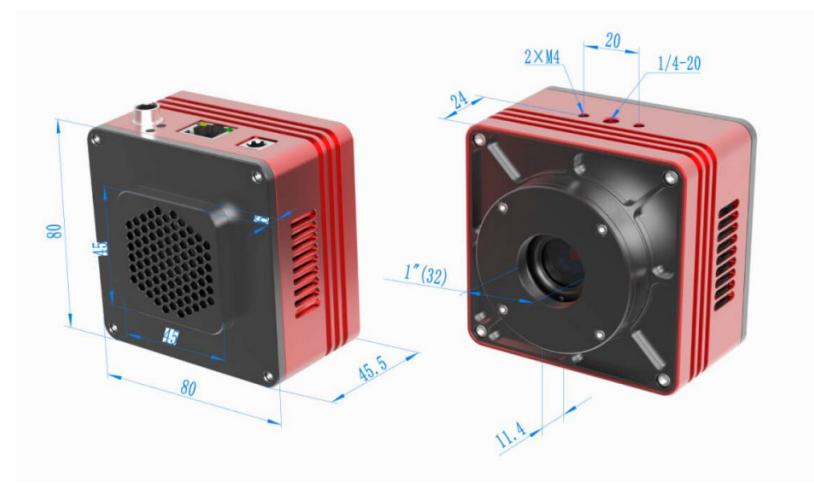

Figure 33 SWIR series' GigE camera interface dimensions

| Table 14 SWIR | series' | dimensions | specification |
|---------------|---------|------------|---------------|
|---------------|---------|------------|---------------|

| Parameter | Specification |
|-----------|---------------|
| Size      | 80*80*45.5mm  |
| Mount     | C mount       |

## 3.2 Camera ports for connection and power supply

#### 3.2.1 USB camera

The appearance of the USB camera is shown in Figure 34, and the connection ports are shown in Table 15.

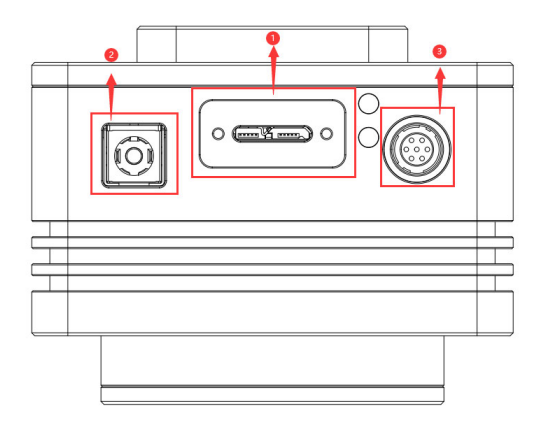

Figure 34 USB camera design and its ports

| Table 15 USB camera in | terface spe | cification |
|------------------------|-------------|------------|
|------------------------|-------------|------------|

| Item | Specification               |
|------|-----------------------------|
| 1    | USB3.0 port                 |
| 2    | DC 12V power slot           |
| 3    | External IO connection port |

#### 3.2.2 GigE camera

The appearance of the GigE camera is shown in Figure 35, and the connection ports are shown in Table 16.

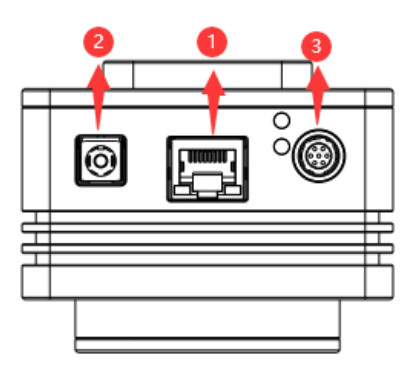

Figure 35 GigE camera design and its ports

Table 16 GigE camera interface specification

| Item | Specification               |
|------|-----------------------------|
| 1    | GigE port                   |
| 2    | DC 12V power slot           |
| 3    | External IO connection port |

## 3.3 Packing list

## 3.3.1 USB camera packing list

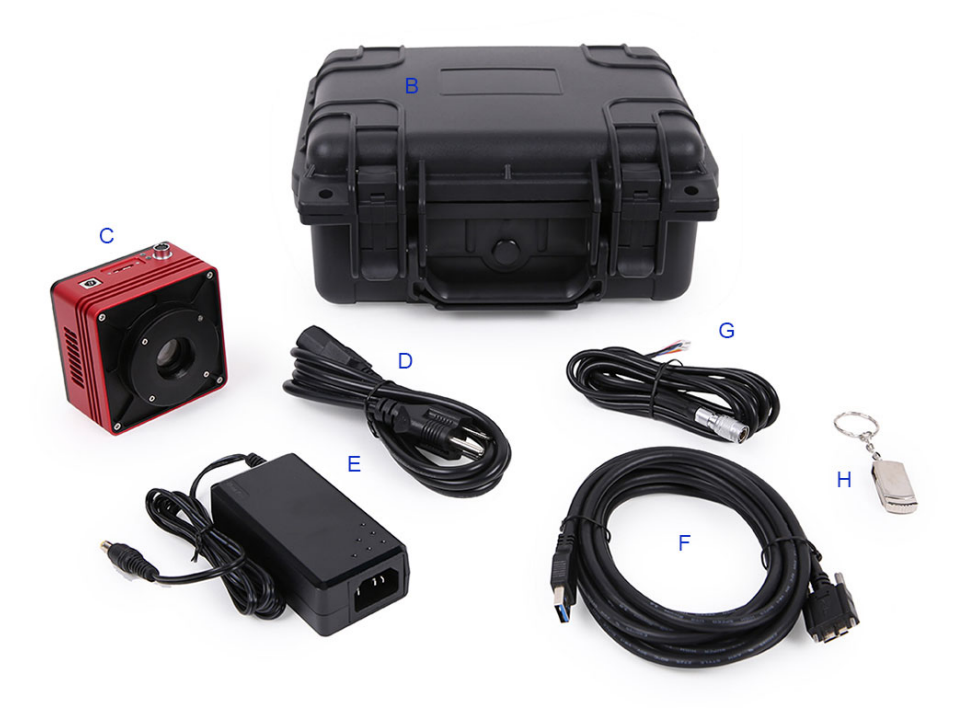

## Figure 36 SWIR series' USB camera packing information

### Table 17 SWIR series' USB camera packing list

| Standard Packaging List |                                                                                                    |  |  |  |
|-------------------------|----------------------------------------------------------------------------------------------------|--|--|--|
| Α                       | External box for B(not shown in this figure) Carton size: L:28.2cm W:25.2cm H:16.7cm                                           |  |  |  |
| В                       | 3-A safety equipment case: L:28cm W:23cm H:15.5cm (1pcs, 2.8Kg/ box)                                                           |  |  |  |
| С                       | One SWIR series USB camera                                                                                                    |  |  |  |
| D                       | Power cord. National standard, American standard, European standard, British standard power cord (D1, D2, D3, D4) for choosing |  |  |  |
| Е                       | Power adapter: Input: AC 100~240V 50Hz/60Hz, Output: DC 12V 3A                                                                 |  |  |  |
| F                       | High-speed USB3.0 A male to B male gold-plated connector cable/1.5m                                                            |  |  |  |
| G                       | One external trigger control cable                                                                                             |  |  |  |
| Н                       | USB flash disk (with driver and application software in it)                                                                    |  |  |  |

## 3.3.2 GigE camera packing list

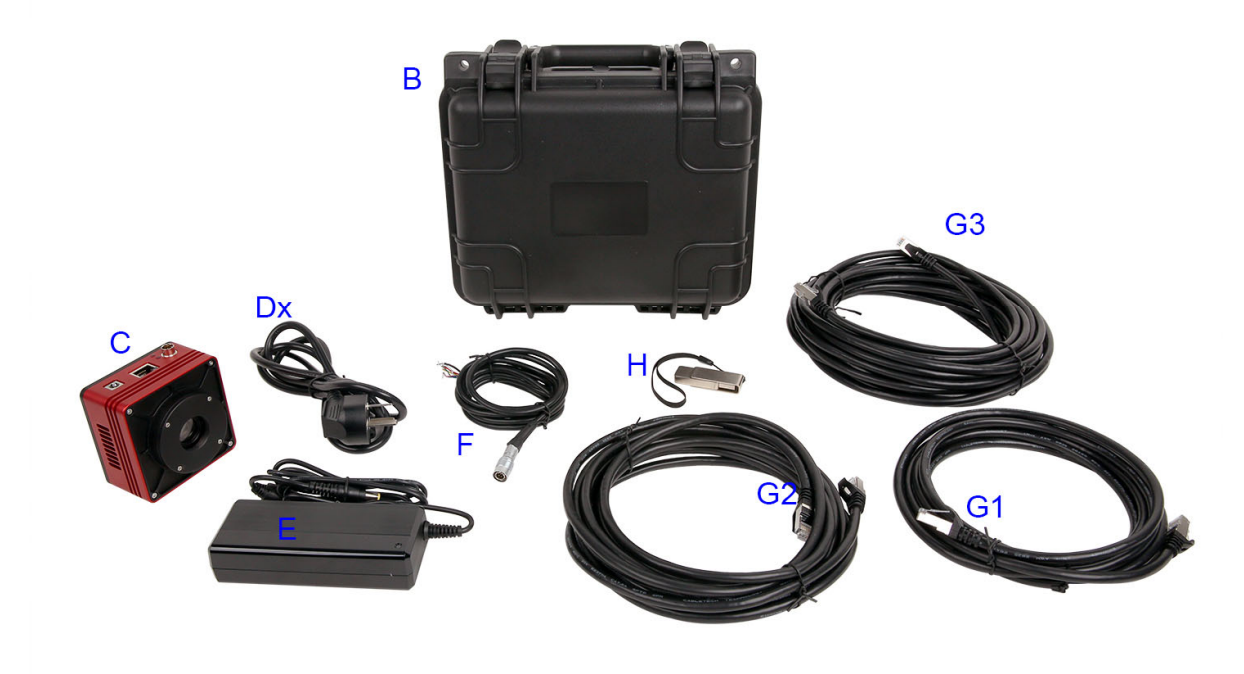

## Figure 37 SWIR series' GigE camera packing information

## Table 18 SWIR series' GigE camera packing list

| Standard Packaging List |                                                                                                    |  |  |  |
|-------------------------|----------------------------------------------------------------------------------------------------|--|--|--|
| Α                       | External box for B(not shown in this figure) Carton size: L:28.2cm W:25.2cm H:16.7cm                                             |  |  |  |
| В                       | 3-A safety equipment case: L:28cm W:23cm H:15.5cm (1pcs, 2.8Kg/ box)                                                             |  |  |  |
| С                       | One SWIR series GigE camera                                                                                                    |  |  |  |
| D                       | Power cord. National standard, American standard, European standard, British standard power cord ( D1, D2, D3, D4 ) for choosing |  |  |  |
| E                       | Power adapter: Input: AC 100~240V 50Hz/60Hz, Output: DC 12V 3A                                                                   |  |  |  |
| F                       | One external trigger control cable                                                                                               |  |  |  |
| G                       | GigE cable: G1:3m G2:5m G3:10m(G4: 50m not shown in this figure)                                                                 |  |  |  |
| Н                       | USB flash disk (with driver and application software in it)                                                                      |  |  |  |

## 4 External IO connector and electrical characteristics

## 4.1 Pin signal

USB camera and GigE camera external IO connector is shown in Figure 38, and the pin signal definitions of the external IO connector are listed in Table 19.

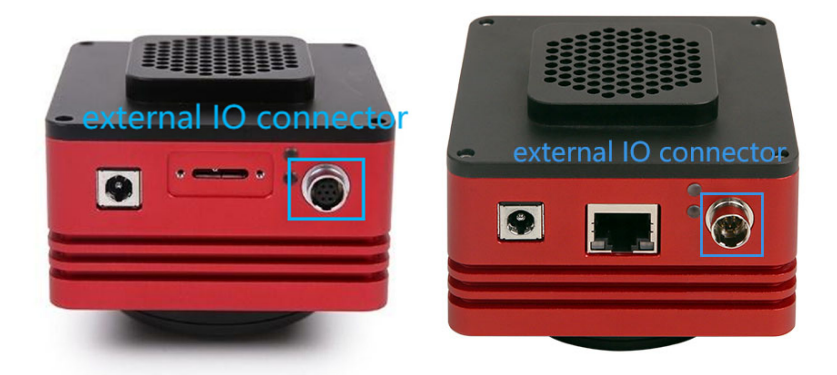

Figure 38 SWIR series side appearance information

| Table 19 SWIR | series came | ra pin signa | l definitions |
|---------------|-------------|--------------|---------------|
|               |             |              |               |

|            | Color  | Pin | Signal    | Description of the signal                                                       |
|------------|--------|-----|-----------|---------------------------------------------------------------------------------|
|            | White  | 1   | GDN       | Direct-coupled signal ground                                                    |
|            | Red    | 2   | 12V       | 12VDC power input                                                               |
|            | Blue   | 3   | OPTO_GND  | Opto-isolated signal ground                                                     |
|            | Yellow | 4   | DIR_GPIO0 | Direct-coupled General Purpose I/O (Software configurable input/output) (line2) |
| <b>5 4</b> | Black  | 5   | DIR_GPIO1 | Direct-coupled General Purpose I/O (Software configurable input/output) (line3) |
|            | Green  | 6   | OPTO_IN   | Opto-isolated input signal (line0)                                              |
|            | Pink   | 7   | OPTO_OUT  | Opto-isolated output signal (line1)                                             |

## 4.2 I/O electrical characteristics

#### 4.2.1 Opto-isolated input circuit (line0)

In the I/O control of the camera, the opto-isolated input circuit is shown in Figure 39.

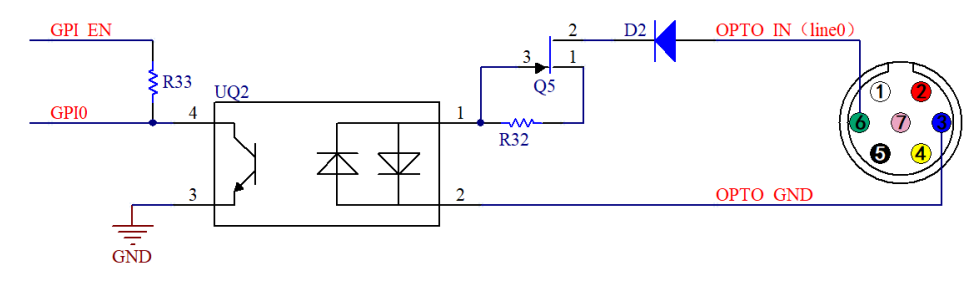

Figure 39 Opto-isolated input circuit

Logic 0 input level: 0~2.2VDC (OPTO\_IN pin)

Logic 1 input level: 3.3~24VDC (OPTO\_IN pin)

Maximum input current: 30mA

When the input level is between 2.2V and 3.2V, the circuit operation state is uncertain, please do not let SWIR

camera work within this voltage range.

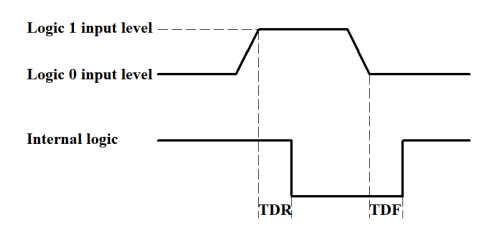

Figure 40 Input logic levels

Input rise delay (TDR): 6us

Input fall delay (TDF): 6us

#### 4.2.2 Opto-isolated output circuit (line1)

In the camera I/O control, the opto-isolated output circuit is shown in Figure 41.

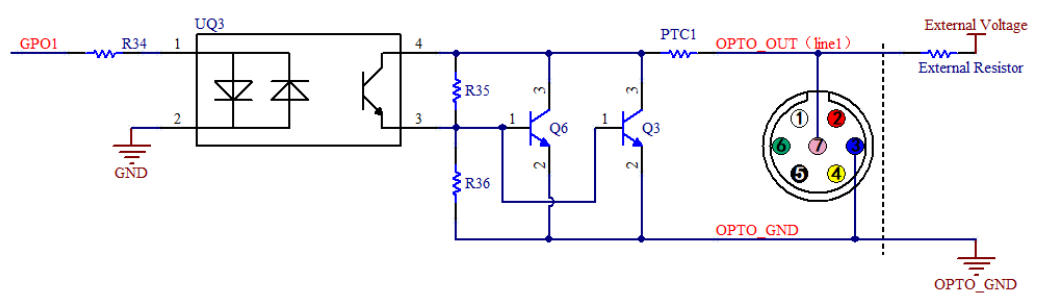

Figure 41 Optocoupler output circuit

The opto-isolated output maximum current is 30mA.

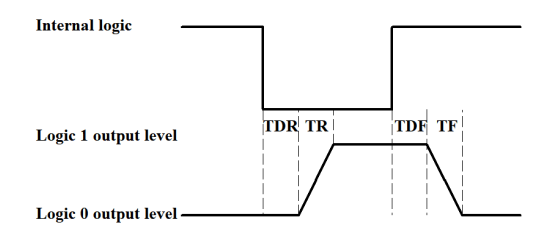

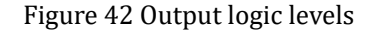

The electrical characteristics of the opto-isolated output (external voltage 5V, external resistor 1K) are shown in Table 20.

#### Table 20 Opto-isolated output signal's electrical characteristics

| Parameter name    | Parameter notation | Parameter value |
|-------------------|--------------------|-----------------|
| Output logic low  | VL                 | 742mV           |
| Output logic high | VH                 | 4.134V          |
| Output rise time  | TR                 | 4us             |
| Output fall time  | TF                 | 1.8us           |
| Output rise delay | TDR                | 12us            |
| Output fall delay | TDF                | 2us             |

The output of the corresponding output current and VL when using different voltages and resistors in external

circuit are shown in Table 21.

| External voltage | External resistor | VL    | Output current |
|------------------|-------------------|-------|----------------|
| 3.3V             | 1ΚΩ               | 510mV | 2.82mA         |
| 5V               | 1ΚΩ               | 742mV | 4.31mA         |
| 12V              | 2.4ΚΩ             | 795mV | 4.68mA         |
| 24V              | 4.7ΚΩ             | 850mV | 4.97mA         |

Table 21 Opto-isolated output logic's low levels parameters

#### 4.2.3 Input and output I/O circuit (line2/line3)

The non-isolated configurable input and output I/O circuits are shown in Figure 43 and Figure 44.

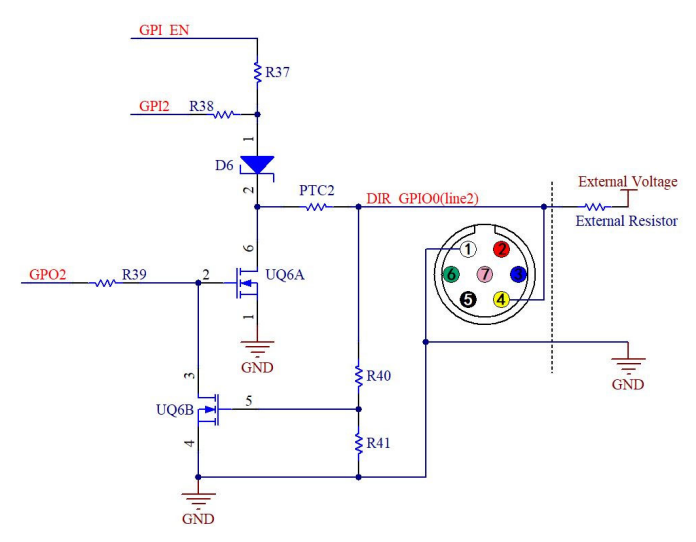

Figure 43 Non-isolated configurable input and output I/O circuit (line2)

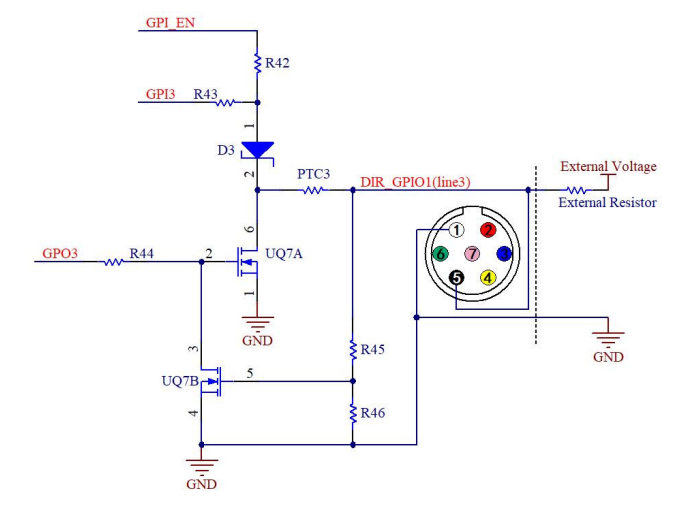

Figure 44 Non-isolated configurable input and output I/O circuit (line3)

1. Line2/line3 is set as input pin

Logic 0 input level: 0~0.6VDC (DIR\_GPIO0/DIR\_GPIO1 pins)

Logic 1 input level: 2.0~24VDC (DIR\_GPIO0/DIR\_GPIO1 pins)

Maximum input current: 25mA

When the input level is between 0.6V and 2.0V, the circuit action state is uncertain, please avoid the input voltage range working in this range.

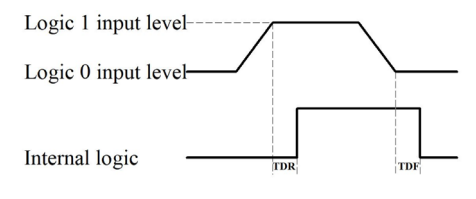

#### Figure 45 Input logic levels

To prevent damage to the GPIO pins, please connect the pin GND first, and then input voltage to the Line2 pin.

Input rise delay (TDR): 0.02us

Input fall delay (TDF): 0.02us

2.Line2/line3 are set as output pins

The maximum current allowed through this pin is 25mA.

When the ambient temperature is 25 degrees Celsius, the relationship between the external voltage, resistance and low-level valtage output is shown in Table 22.

| Table 22 Non-iso | lated output | Logic's low | level ı | parameters |
|------------------|--------------|-------------|---------|------------|
|                  | 1            | 0           |         |            |

| External voltage | External resistor | VL (GPIO) |
|------------------|-------------------|-----------|
| 3.3V             | 1ΚΩ               | 0.11V     |
| 5V               | 1ΚΩ               | 0.167V    |
| 12V              | 2.4ΚΩ             | 0.184V    |
| 24V              | 4.7ΚΩ             | 0.385V    |

The external pull-up voltage is 5V, the pull-up resistor is  $1K \Omega$ , and the GPIO is configured to output the logic level and electrical characteristics as shown in Figure 46.

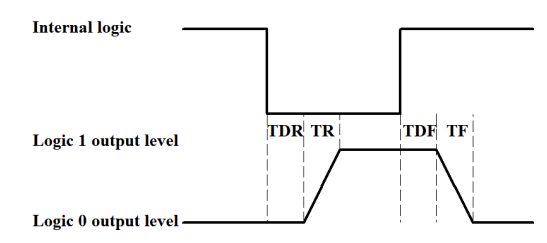

#### Figure 46 Output logic levels

#### Table 23 Non-isolated output electrical characteristics

| Parameter name    | Parameter notation | Parameter value |
|-------------------|--------------------|-----------------|
| Output rise time  | TR                 | 0.08us          |
| output fall time  | TF                 | 0.02us          |
| Output rise delay | TDR                | 0.1us           |
| Output fall delay | TDF                | 0.04us          |

## 5 Trigger Mode and its Configuration

#### 5.1 Video mode and Trigger mode

The trigger function can be found on the Capture & Resolution group on the Camera Sidebar in EHDView. When the camera is opened, it is in Video Mode as shown in Figure 47 on the left. In Video Mode, Auto Exposure, Exposure Target, Exposure Time and Gain can be set. One can switch to Trigger Mode by checking the Trigger Mode check box.

| & Resolution         | $\Rightarrow$                                                                                          | Capture &                                                                                                    | Resoluti                                                                                                    | ion                                                                                                    |                                                                                                    | \$                                                                                                    |
|----------------------|----------------------------------------------------------------------------------------------------|----------------------------------------------------------------------------------------------------|----------------------------------------------------------------------------------------------------|----------------------------------------------------------------------------------------------------|----------------------------------------------------------------------------------------------------|----------------------------------------------------------------------------------------------------|
| Snap Recor           | rd                                                                                                    | ī                                                                                                    | Snap                                                                                                    |                                                                                                    | Record                                                                                                    |                                                                                                    |
| 2048 × 2048          | $\sim$                                                                                                 | Resolution:                                                                                                    | 2048 × 2                                                                                                    | 2048                                                                                                    |                                                                                                    | $\sim$                                                                                                    |
| RGB24                | $\sim$                                                                                                 | Format:                                                                                                    | RGB24                                                                                                    |                                                                                                    |                                                                                                    | $\sim$                                                                                                    |
| le 🛛 Trigger Mod     | e                                                                                                    | O Video Mod                                                                                                    | e                                                                                                    | 🔾 Trigg                                                                                                    | er Mode                                                                                                    |                                                                                                    |
| sure                 |                                                                                                    | Trigger Source:                                                                                                    |                                                                                                    | Software                                                                                                    |                                                                                                    | $\sim$                                                                                                    |
| Exposure Target: 120 |                                                                                                    | Exposure Time:                                                                                                    |                                                                                                    |                                                                                                    |                                                                                                    | Gain:                                                                                                    |
| :                    | 0.05ms<br>100%                                                                                         | S<br>5 + (<br>Single                                                                                                    | ms                                                                                                    | μs<br>0 🔹                                                                                                    | 100<br>Loop                                                                                                    | •<br>•                                                                                                    |
|                      | & Resolution       Snap       2048 × 2048       RGB24       de       Trigger Mod       sure       get: | & Resolution     Image: Constraint of the second of the second of the seco | & Resolution       Image: Constraint of the second of the second of the se | & Resolution       Capture & Resolution         Snap       Record         2048 × 2048       Resolution:       2048 × 2         2048 × 2048       Resolution:       2048 × 2         reget:       0 Trigger Mode       Format:       RGB24         ovideo Mode       Trigger Source:       Exposure Time:         s:       0.05ms       Single         100%       Maleialo       2 | & Resolution         Snap       Record         2048 × 2048       Record         2048 × 2048       Record         RGB24       RGB24         de       Trigger Mode         sure       Trigger Mode         get:       120         e:       0.05ms         100%       Single | & Resolution         Snap       Record         2048 × 2048       Record         2048 × 2048       Record         RGB24       RGB24         de       Trigger Mode         sure       Trigger Mode         get:       120         e:       0.05ms         100%       Single         Loop       Walkiele |

Figure 47 Video Mode and Trigger Mode on the Capture & Resolution group in EHDView

After the Trigger Mode is checked, the Capture & Resolution group will switch to Trigger Mode as shown in Figure 47 on the right. Where, the Trigger Source, Exposure Time, Gain, Single, Loop, Multiple, Frame Box, and Options can be set.

#### 5.2 Trigger Sources and their capture style

The Trigger Source can be any external input signal inputted into the camera which is called Hardware (Trigger Source), it can also be a command from the application which is called Software (Trigger Source). For the Software Trigger Source, it can be Single, Loop, Multiple, or Sequence style. Figure 48 shows the possible Trigger Sources. Table 24 shows the designed Trigger Source descriptions and possible capture styles for ToupTek camera.

| Isolated input |  |
|----------------|--|
| GPIO0          |  |
| GPIO1          |  |
| Counter        |  |
| PWM            |  |
| Software       |  |
|                |  |

Figure 48 Possible Trigger Sources

| <b>MIL 04 D</b> C       |                             | 1.1.1.1                 |
|-------------------------|-----------------------------|-------------------------|
| Table 74 Description of | nossible Trigger Sources ai | nd their canture styles |
|                         | possible ingger bources a   | iu inchi capture styles |

| Trigger Source | Description                                                                                                    |  |  |
|----------------|----------------------------------------------------------------------------------------------------|--|--|
|                | Logic 0 input level: 0~2.2VDC;                                                                                                    |  |  |
| Isolated input | Logic 1 input level: 3.3~24VDC;.                                                                                                    |  |  |
|                | Maximum input current: 30mA;                                                                                                    |  |  |
|                | Logic 0 input level: 0~0.6VDC (DIR_GPIO0/DIR_GPIO1 pins);                                                                                                    |  |  |
| CRION          | Logic 1 input level: 2.0~24VDC (DIR_GPIO0/DIR_GPIO1 pins);                                                                                                    |  |  |
| GPIO0          | Maximum input current: 25mA; If GPIO0 is chosen as Trigger Source, it should be configurated as Input in the GPIO Mode's combo box on the Options>IO Control page; |  |  |
|                | Logic 0 input level: 0~0.6VDC (DIR_GPIO0/DIR_GPIO1 pins);                                                                                                    |  |  |
| GPIO1          | Logic 1 input level: 2.0~24VDC (DIR_GPIO0/DIR_GPIO1 pins);                                                                                                    |  |  |
|                | Maximum input current: 25mA;                                                                                                    |  |  |
|                | If GPIO1 is chosen as Trigger Source, it should be configurated as Input in the GPIO Mode's combo box on the Options>10 Control page;                              |  |  |

|          | <b>Counter</b> refers to the operation mode in which the camera can divide the frequency of the external input trigger signal through the preset <b>Counter Value</b> and perform image acquisition according to the customer's logic. For example, when the counter                                                    |
|----------|----------------------------------------------------------------------------------------------------|
|          | value( <sup>Counter Value:</sup> ) is set to 3, the camera needs to receive 3 trigger signals to trigger once;                                                                                                    |
|          |                                                                                                    |
|          | Trigger de lay de lay                                                                                                    |
| Counter  | Sensor Sensor errorited                                                                                                    |
| Counter  | exposure Capourer                                                                                                    |
|          | When Counter is chosen in Trigger Source combo box in the Capture & Resolution group, the Counter Source can be Isolated                                                                                                    |
|          | input, GPIO0 or GPIO1 which can be chosen on Options>IO Control page;                                                                                                    |
|          | If GPIO0 or GPIO1 is chosen in the Counter Source combo box on Options>IO Control page. It should be configured as Input                                                                                                    |
|          | In the GPTO Mode combo box,<br>Check Options>10 Control page's Line Select related items and Counter related items for details:                                                                                                    |
|          | <b>PWM</b> refers to the operation mode in which the camera exposure time is controlled by the input trigger signal's pulse width;                                                                                                    |
|          | Triever in $\begin{bmatrix} 11 \\ 1 \end{bmatrix}$ Triever in $2 \begin{bmatrix} 12 \\ 1 \end{bmatrix}$ Triever in $3 \begin{bmatrix} 13 \\ 1 \end{bmatrix}$                                                                                                    |
|          | Debounce                                                                                                    |
|          | time time                                                                                                    |
| PWM      | Sensor t1 Sensor t2 Sensor t3                                                                                                    |
|          | exposurel exposure2 exposure3                                                                                                    |
|          | PWM Trigger Source can be Isolated input, GPIO0 or GPIO1. If GPIO0 or GPIO1 is chosen in the PWM Source combo box on                                                                                                    |
|          | the Options>10 Control page, it should be configured as Input in the GPIO Mode combo box;                                                                                                    |
|          | Check Options>10 Control page's Line Select related items and PWM related items for details;                                                                                                    |
|          | When <b>Software</b> trigger is chosen, the client software can send the command through USB3.0 to trigger, acquire and transfer images,<br>In TourView Single Loop Multiple or Sequence can be used to send the Software trigger command:                                                                              |
|          | If the Plan or Hardware is chosen in the Type combo box on the Options>Sequence page, the Multiple button will switch to                                                                                                    |
| Software | Sequence button and the camera will use the Exposure Time and Gain in the Sequence table on this page one by one to capture the                                                                                                    |
|          | specified frames.                                                                                                    |
|          | Check Ontions Sequence page and Ontions Advanced page for the related Sequence and Software capture setup options:                                                                                                    |
|          | When Single is clicked, the camera will start to capture the image. At the same time the Single button will switch to Stop button.                                                                                                    |
|          | Clicking Stop button to stop the current Single capture operation, the Stop button will switch to Single button again for the next                                                                                                    |
| Single   | Note: 1) The captured frames will always Show in the video window to prevent too many captures:                                                                                                    |
|          | 2) Enabled when Software in the Trigger Source combo box is chosen or Always enable software trigger checkbox is                                                                                                    |
|          | checked on the Options>Advanced property page;                                                                                                    |
|          | When <b>Loop</b> is clicked, the camera will start to capture the image continuously and the <b>Loop</b> button will switch to <b>Stop</b> button.<br>Clicking <b>Stop</b> button to stop <b>Loop</b> captures and the <b>Stop</b> button will switch to <b>Loop</b> button for the next <b>Loop</b> capture operation; |
| Loop     | Note: 1)The captured frames will always Show in the video window to prevent too many captures;                                                                                                    |
|          | 2)Enabled to capture continually when Software in the Trigger Source combo box is chosen or Always enable software                                                                                                    |
|          | trigger checkbox is checked on the Options>Advanced property page;<br>Multiple refers to the operation mode in which the camera receives Software trigger signal or command and exports multiple frames                                                                                                    |
|          | of images. An edit box with spin(we call it Frames Box) is designed and affiliated to the Multiple button                                                                                                    |
|          | ( <u>Multiple</u> ) 3 () for the setting of the frames to be captured;                                                                                                    |
|          | The Frames Box can be set in the range of 1~65535. If the Frames Box is 3, a three-frame image will be captured and exported;                                                                                                    |
|          | Tr igger_in                                                                                                    |
|          | Trigger<br>delay                                                                                                    |
|          |                                                                                                    |
| Multiple | Sensor Sensor Sensor                                                                                                    |
|          |                                                                                                    |
|          | Note: 1)Multiple capture is enabled to capture continually when Software in the Trigger Source combo box is chosen;                                                                                                    |
|          | 2) Multiple capture is enabled when Always enable software trigger is checked on the Options>Advanced property                                                                                                    |
|          | page, no matter whether Trigger Source is Software or Hardware on the Capture & Resolution group;                                                                                                    |
|          | s) If the Plan or Hardware is chosen in the type combo box on the Options>Sequence page, the Multiple button will switch to Sequence button and the camera will use the Exposure Time and Gain in the Sequence table on this page. The captured                                                                         |
|          | frames will be displayed either in Show in the video window, or Show in a new window or Save to disk which can be specified on                                                                                                    |
|          | Options>Output page;                                                                                                    |

|          | When <b>Sequence</b> is clicked, the camera will start to capture the image until the specified frames in the <b>Frames Box</b> are captured. At the same time the <b>Sequence</b> button will switch to <b>Stop</b> button. Clicking <b>Stop</b> button will stop the current <b>Sequence</b> capture and the <b>Stop</b> button will switch to <b>Sequence</b> again for the next <b>Sequence</b> capture operation;                                            |
|----------|----------------------------------------------------------------------------------------------------|
|          | Note: 1) Switched from Multiple to Sequence to capture the specified frames in the edit box with spin(Frames Box) when Plan or Hardware in the Type combo box is chosen on the Options>Sequence property page;                                                                                                    |
|          | 2) If the <b>Plan</b> or <b>Hardware</b> is chosen in the <b>Type</b> combo box on the <b>Options&gt;Sequence</b> page, the <b>Sequence</b> button will be enabled and the capture will use the <b>Exposure Time</b> and <b>Gain</b> in the <b>Sequence table</b> list below one by one on the <b>Options&gt;Sequence</b> page;                                                                                                    |
| Sequence | 3) If the <b>Plan</b> or <b>Hardware</b> is chosen in the <b>Type</b> combo box on the <b>Options&gt;Sequence</b> page and <b>Always enable software</b><br><b>trigger</b> is checked on the <b>Options&gt;Advanced</b> property page, the <b>Sequence</b> button will not switch to <b>Multiple</b> button and will be<br>enabled only when the still in Sequence enable                                                                                         |
|          | 4) If the <b>Plan</b> is chosen in the <b>Type</b> combo box on the <b>Options&gt;Sequence</b> page and the <b>Software</b> is chosen in the <b>Trigger</b><br><b>Source</b> combo box, the <b>Sequence</b> button will be enabled.                                                                                                    |
|          | 5) If the <b>Hardware</b> is chosen in the <b>Trigger Source</b> combo box, the <b>Sequence</b> button will be disabled, but the <b>Frame Box</b> will still be enabled and the <b>Sequence</b> will switch to the <b>Hardware Sequence</b> capture. One <b>Hardware</b> trigger signal will capture the specified frames on the <b>Frame Box</b> using the <b>Exposure Time</b> and <b>Gain</b> in the <b>Sequence table</b> on <b>Options&gt;Sequence</b> page; |
|          | 6)Check Options>Sequence page for the related Sequence setup options:                                                                                                    |

### 5.3 The trigger capture and IO Control configurations

| O Show in the  | video window                                         |        |  |
|----------------|------------------------------------------------------|--------|--|
| O Show in a ne | w window                                             |        |  |
| ◯ Save to disk |                                                      |        |  |
| Directory:     |                                                      |        |  |
| Base:          | C:\Users\CameraView\Documents\ToupView               |        |  |
| Sub:           | None                                                 |        |  |
| File:          |                                                      |        |  |
| Name Format:   | yyyymmddHHMMSSsss                                    |        |  |
| File Prefix:   |                                                      |        |  |
| File Type:     | tif (TIFF) ~                                         |        |  |
| The sequence   | e begins with: 1                                     | *      |  |
| Sample:        | C:\Users\CameraView\Documents\ToupView\2023032908463 | 2305.t |  |

| Type: Disable |               | ble ~   |          |   |
|---------------|---------------|---------|----------|---|
| Number:       | 5             |         | Preset 🔻 |   |
| Index         | Exposure Time | Gain    | Delay    | ] |
| 1             | Current       | Current |          |   |
| 2             | бs            | 100     |          |   |
| 3             | 5s2ms         | 100     |          |   |
| 4             | 7s            | 100     |          |   |
| 5             | 7s            | 100     |          | - |
|               |               |         |          |   |
|               |               |         |          |   |
|               |               |         |          |   |
|               |               |         |          |   |
|               |               |         |          |   |
|               |               |         |          |   |
|               |               |         |          |   |
|               |               |         |          |   |
|               |               |         |          |   |
|               |               |         |          |   |

Figure 50 Options>Sequence page

Figure 49 Options>Output page

Output Sequer Line Select: GPIO Mode: Format: Debouncer Tim Input Activation Trigger Delay: Counter Source Counter Source

|                                   | ×                         | Options                             |                       |             |       |
|-----------------------------------|---------------------------|-------------------------------------|-----------------------|-------------|-------|
| e IO Control Advanced             |                           | Output Sequence IO Control Advanced |                       |             |       |
| Isolated input v Output Mode:     | Frame Trigger Wait $\sim$ | Always enable software trigger      | Shutter Mode:         |             |       |
| Input Output Inverter:            | No                        | UART                                | Exposure Active Mode: |             |       |
| Opto-coupled Strobe Delay Mod     | e: pre-delay 🗸            | Baud Rate:                          | Exposure Start Line:  | 0           | A V   |
| 0 ↑ [0,20000]µs Strobe Delay Time | 0 (0,5000000]µs           | Line Mode:                          | Exposure End Line:    |             |       |
| Rising edge v Strobe Duration:    | 0 [0,5000000]µs           | TX(GPIO_0)/RX(GPIO_1) ~             |                       |             |       |
| 0 ★ [0,5000000]µs User Value:     | 0                         | Tx: Send                            |                       |             |       |
| Isolated input  V Counter Reset:  | Reset                     | Rx: Recv                            |                       |             |       |
| 1 1 [1,1023] PWM Source:          | Isolated input $\sim$     |                                     |                       |             |       |
|                                   |                           |                                     |                       |             |       |
| 0                                 | K Cancel Apply(A)         |                                     | ОК                    | Cancel Appl | ly(A) |

Figure 51 Options>IO Control page

Figure 52 Options>Advanced page

The Trigger Source can be Isolated input, GPIO0, GPIO1(when configured as input), Counter, or PWM which can be configurated on the Options property sheet. Also the camera's Isolated output, GPIO0 or GPIO1(can be configurated as Output) can be used as Output or UART (GPIO0, GPIO1 only) applications. All of these configurations can be realized on the Options property sheet described in Table 25 below.

About the captured file operation style, one can find it on the Option>Output page;

About the Sequence setup, one can find it on the Option>Sequence page;

About the camera pin IO Control style, one can find it on the Options>IO Control page;

About the Always enable software trigger and UART setup, Shutter Mode, and Exposure Active Mode, one can find it on the Options>Advance page.

| Pages    | Items                               | Descriptions                                                                                                    |  |
|----------|-------------------------------------|----------------------------------------------------------------------------------------------------|--|
|          | Output                              | Used to set the captured frame's <b>Output</b> destination, can be <b>Show in the video window</b> , <b>Show in a new window</b> or <b>Save to disk</b> ;                                                                                                    |  |
| Output   |                                     | When <b>Save to disk</b> is checked, the <b>a</b> button will be enabled clicking it to choose the <b>Base</b> directory, clicking the <b>Sub</b> combo box's dropdown button to choose the <b>Sub</b> directory;                                                                                                    |  |
| page     | Destination                         | The File Name Format, File Prefix, File Type, and even The sequence begin with can be chosen, set, or defined.                                                                                                    |  |
|          |                                     | Note: 1)Valid only for Sequence or Multiple capture setup;                                                                                                    |  |
|          |                                     | 2)For Single or Loop capture, the captured image will be always displayed on the video window;                                                                                                    |  |
|          |                                     | on the Capture & Resolution page will switch to Multiple button;                                                                                                    |  |
|          |                                     | Plan: 1)If Plan is chosen in the Type combo box on the Options>Sequence page, the Multiple button on the Capture & Resolution group will switch to Sequence button;                                                                                                    |  |
|          |                                     | 2) If the <b>Software Trigger Source</b> is chosen in the <b>Capture &amp; Resolution</b> group or the <b>Always enable software trigger</b> is checked on the <b>Options&gt;Advanced</b> property page, the <b>Sequence</b> button will be enabled After the <b>Software</b> trigger signal is arrived(By clicking <b>Single</b> , <b>Loop</b> , or <b>Sequence</b> button), the camera will capture frames specified in |  |
|          |                                     | the edit box with spin Sequence 3 (we call it Frames Box) affiliated to the Sequence button; The whole captures will use the Exposure Time, Gain and Delay in the Sequence table list under                                                                                                    |  |
|          |                                     | 3) If the Disable button is chosen in the Type combo hav on the Ontions Sequence page, the Sequence button on                                                                                                    |  |
|          | Type<br>Disable<br>Plan<br>Hardware | the Capture & Resolution page will switch to Multiple button;                                                                                                    |  |
|          |                                     | 4) The Sequence button will be enabled only when a) the Plan in the Type combo box is chosen on the Options>Sequence page and b) he Software Trigger Source is chosen in the Capture & Resolution group or c) Always enable software trigger is checked on the Options>Advanced property page;                                                                                                    |  |
|          |                                     | Hardware: 1) if Hardware is chosen in the Type combo box on the Options>Sequence page, the Multiple button<br>on the Capture & Resolution group will switch to Sequence button and will be disabled for Hardware trigger. But<br>users can still set the frames number in the Frame Box on the Capture & Resolution group;                                                                                                |  |
|          |                                     | 2) After the Hardware trigger signal arrives, the camera will capture frames specified in the edit box with spin                                                                                                    |  |
| Sequence |                                     | Sequence 3 (we call it Frame Box) affiliated to the Sequence button; The whole capture will use                                                                                                    |  |
| page     |                                     | the Exposure Time, Gain (Delay is not used) in the Sequence table list under Number: 3 the Tresst v<br>one by one but stored in the camera hardware for the quick operation;                                                                                                    |  |
|          |                                     | 3) If the <b>Disable</b> button is chosen in the <b>Type</b> combo box on the <b>Options&gt;Sequence</b> page, the <b>Sequence</b> button on the <b>Capture &amp; Resolution</b> page will switch to <b>Multiple</b> button.                                                                                                    |  |
|          |                                     | 4) The Sequence button is always disabled if a) The Hardware is chosen in the Type combo box on the Options>Sequence page and b)the Hardware Trigger Source is chosen in the Capture & Resolution group;                                                                                                    |  |
|          |                                     | 5) The Sequence button will be enabled if a) the Software Trigger Source is chosen in the Capture & Resolution group or b) the Always enable software trigger checkbox is checked on the Options>Advanced property page, in this case, both the Plan and Hardware Sequence capture are supported;                                                                                                    |  |
|          | Number                              | The possible Sequence(capture) frames to be captured. If the Number is larger than the Sequence Number in the Frames Box on the Capture & Resolution group, the other Indices will be executed at the next Sequence operation one by one recycled;                                                                                                    |  |
|          | Index                               | The order of the Number group;                                                                                                    |  |
|          | Exposure Time                       | The camera Exposure Time for the specified capture Index in the Sequence capture;                                                                                                    |  |
|          | Gain                                | The camera Gain for the specified capture Index in the Sequence capture;                                                                                                    |  |
|          | Delay                               | The Delay time for the specified capture Index in the Plan Sequence capture(Valid for Plan Sequence capture only);                                                                                                    |  |
|          | ~                                   | Choosing Save to save the current Sequence table's settings;                                                                                                    |  |
|          | Preset                              | Clicking Management to Rename the saved Sequence table's setting files or Remove them from the Management list;                                                                                                    |  |

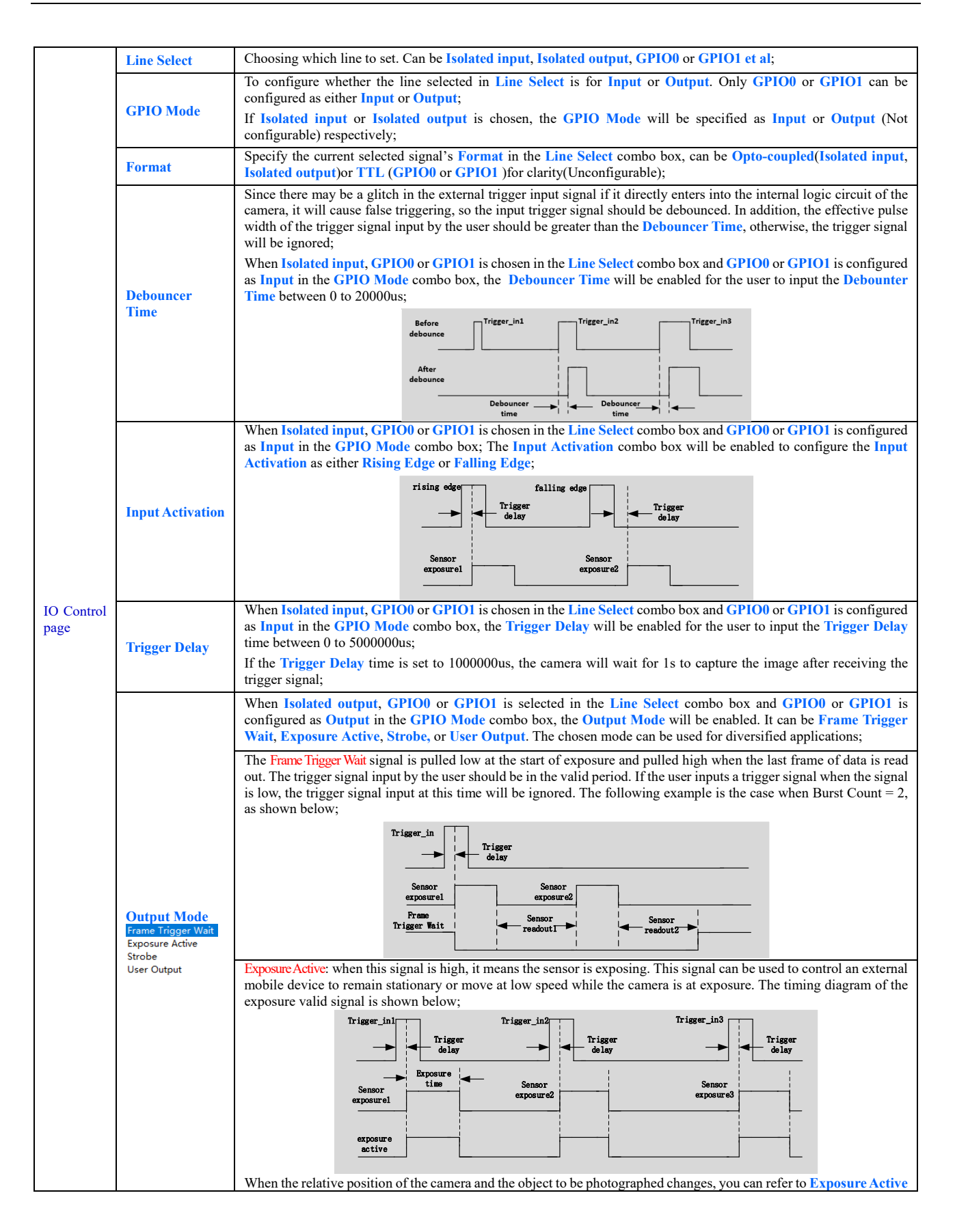

|                      | signal to prevent the captured image from being affected by movement and focus adjustment during the exposure process;                                                                                                    |  |  |  |
|----------------------|----------------------------------------------------------------------------------------------------|--|--|--|
|                      | When Strobe is chosen, Strobe Delay Mode, Strobe Delay Time, Strobe Duration will be enabled;                                                                                                    |  |  |  |
|                      | When User Output is chosen, User Value will be enabled. lines3, line2, line1 are the combination of GPIO1, GPIO0<br>and Isolated output respectively. If User Value is 001, then line GPIO1 and GPIO0 will be disabled and Isolated<br>output will be enabled;                                                                                                    |  |  |  |
|                      | UserOutput<br>Value:<br>Line:<br>Line:<br>Line2 line1                                                                                                    |  |  |  |
| Output Inverter      | When Isolated output, GPIO0 or GPIO1 is selected in the Line Select combo box and Output is chosen for GPIO0 or GPIO1 in the GPIO Mode combo box, the Output Inverter will be enabled to configure the current selected line's output as either inverted or not(Yes or No).                                                                                                    |  |  |  |
| Strobe Delay<br>Mode | Strobe can be used to control external devices such as the strobe, and the effective level duration, delay time, and pre-<br>delay time of the strobe signal can be set;                                                                                                    |  |  |  |
|                      | When the Output Mode is Strobe, Strobe Delay Mode will be enabled. It can be pre-delay or delay;                                                                                                    |  |  |  |
|                      | When exposure starts, the strobe does not take effect immediately, and the output is delayed according to the value set<br>by <b>Strobe Delay Time</b> which is between 0 to 5000000us. The <b>Strobe Delay Mode</b> can be <b>pre-delay</b> or <b>delay</b> ; It is<br>described below;<br>pre-delay:                                                                                                    |  |  |  |
|                      | pic-uciay.                                                                                                    |  |  |  |
| Strobe Delay<br>Time | delay:                                                                                                    |  |  |  |
|                      | Trigger_in1<br>Trigger_in2<br>Trigger_in2<br>Trigger_in2<br>Trigger_in3<br>Trigger_delay<br>Trigger<br>delay<br>Trigger<br>delay<br>Trigger<br>delay<br>Trigger<br>delay<br>Trigger<br>delay<br>Trigger<br>delay<br>Consoured<br>Sensor<br>exposured<br>Sensor<br>time<br>Duration<br>time<br>Trigger<br>delay<br>Contput Delay<br>Trigger<br>delay<br>Contput Delay<br>Trigger<br>delay<br>Trigger<br>delay<br>Trigger<br>delay<br>Trigger<br>delay<br>Trigger<br>delay<br>Trigger<br>delay<br>Trigger<br>delay<br>Trigger<br>delay<br>Trigger<br>delay<br>Trigger<br>delay<br>Trigger<br>delay<br>Trigger<br>Trigger<br>delay<br>Trigger<br>delay<br>Trigger<br>Delay                                                                                                    |  |  |  |
| Strobe Duration      | The high level duration of the strobe is determined by the Strobe Duration which is between 0 to 5000000us as shown below;                                                                                                    |  |  |  |
| User Value           | Users can input a value at User Value edit box with spin to control the line as disable or enable. Enabled when User<br>Output is chosen in the Output Mode combo box. The logical value 0 or 1's combination of GPIO1(line3),<br>GPIO0(line2) and Isolated output(line1);<br>When the output mode is selected as User Output, the user can input a value at User Value edit box to control the<br>corresponding line output with 0 or 1;<br>The value here is only valid for the lower three bits of a binary. For example, when line 1 and line 3 are set to User<br>Output mode, and its User Value is set to 4 ('b100), then line 3 outputs 1, and line 1 outputs 0, as shown below.<br>UserOutput<br>Value: 1 0 0<br>Line: 1100 100<br>Line: 1100 1100<br>When Counton is chosen in the Trigger Source combo how in the Countor Source of Source of Sou |  |  |  |
| Counter Source       | can be chosen from Isolated input, GPIO0 or GPIO1 in this combo box on the Option>IO Control page;                                                                                                    |  |  |  |

| SWIR | Series | Camera | User | Manual |
|------|--------|--------|------|--------|
|------|--------|--------|------|--------|

|                  | Counter Value                                                                                                    | The Counter Value is used to divide the frequency of the external input trigger signal when the Counter Trigger Source is chosen in the Capture & Resolution group; See Counter in Table 24 for detail;                                                                                                    |  |  |  |
|------------------|----------------------------------------------------------------------------------------------------|----------------------------------------------------------------------------------------------------|--|--|--|
|                  | Counter Reset                                                                                                    | Click Reset button can clear the current counting process and begin a new one;                                                                                                    |  |  |  |
|                  | PWM Source         When PWM is chosen in the Trigger Source combo box in the Capture & Resolution group, the PWM be from Isolated input, GPIO0, or GPIO1 in this combo box et al.; |                                                                                                    |  |  |  |
|                  |                                                                                                    | When this button is checked, no matter whether Trigger Source is Software or Hardware, the software trigger buttons(Single, Loop, Multiple) are always enabled;                                                                                                    |  |  |  |
| Advanced<br>page | Always enable<br>software trigger                                                                                                    | If the Plan or Hardware is chosen in the Type combo box on the Options>Sequence page, the Multiple button will<br>switch to Sequence button; The Sequence button will be enabled if a)the Software Trigger Source is chosen in the<br>Capture & Resolution group or b) the Always enable software trigger checkbox is checked on the<br>Options>Advanced property page, in this case, both the Plan and Hardware Sequence captures are supported; |  |  |  |
|                  | UART                                                                                                    | There is a serial port function on the Advanced page, which can be used to communicate with external devices via serial port. Check Enable to enable this function. When enabled, GPIO0 and GPIO1 can only be used as UART transfers;                                                                                                    |  |  |  |
|                  |                                                                                                    | TX or RX respectively. Setting a value at TX, clicking Send to send the set value out; click Accept at RX to receive the value from the external device;                                                                                                    |  |  |  |
|                  | Shutter Mode                                                                                                    | Enabled if the camera supports. Users can select Rolling Shutter or Global Reset;                                                                                                    |  |  |  |
|                  | Exposure Active<br>Mode                                                                                                    | Enabled if the camera supports. Users can select Specified lines or Common exposure time;                                                                                                    |  |  |  |
|                  | Exposure Start<br>Line                                                                                                    | Enabled when <b>Specified lines</b> in the <b>Exposure Active Mode</b> combo box is selected. To configure when the Exposure Active signal is valid;                                                                                                    |  |  |  |
|                  | Exposure End<br>Line                                                                                                    | Enabled when <b>Specified lines</b> in the <b>Exposure Active Mode</b> combo box is selected. To configure when the Exposure Active signal is invalid;                                                                                                    |  |  |  |

## 6 Cooling

There is a Cooling group on the left sidebar in ToupView. To enable the Cooling function, an external 12V power supply is required. By default, the TEC is turned on. One can set the Target Temperature. After entering the value, click "Apply", and the sensor temperature will gradually approach to the Target Temperature. At the same time, ToupView can display the current temperature in real time. And the cooling effect can reach about 10-25 degrees lower than the ambient temperature, as shown in Figure 53.

| 🕸 Cooling               | *         |
|-------------------------|-----------|
| TEC<br>On               |           |
| Target Temperature(°C): | -20 Apply |
| Off                     |           |
| Power:                  | 96.7%     |
| Fan<br>Off              | High      |
| 1                       |           |
|                         |           |

Figure 53 TEC settings

The Fan has two gears from Off to High. When High, the Fan speed reaches the highest. When Off, the Fan is turned off, the TEC is also turned off, and the power is 0, as shown in Figure 54.

| 🕸 Cooling               | *         |
|-------------------------|-----------|
| TEC<br>O On             |           |
| Target Temperature(°C): | -20 Apply |
| ◉ off 🦰                 |           |
| Power:                  | 0%        |
| - Fan<br>Off            | High      |
|                         | 1         |
|                         |           |

Figure 54 Fan settings

When the TEC is turned on, the Fan will automatically turn on preventing the abnormal situation such as the housing temperature is too high if the Fan stops running when the TEC is working; when the Fan is turned off, the TEC will automatically turn off.

## 7 Application

#### 7.1 Application installation

In terms of software, customers are welcome to visit our website: https://www.ehd.de/products/driver/driver.htm to download the latest EHDView. SWIR series can also be used with ASCOM, DirectShow interface. If the third-party software is compatible with these interfaces, customers can also download software drivers from our website and install them into the third-party software.

#### 7.2 Introduction to EHDView

EHDView is a professional software that integrates camera control, image acquisition and processing, image browsing and analysis functions. ToupView has the following characteristics:

- x86: XP SP3 and above ; CPU supports SSE2 and above
- x64: Win7 and above
- Support video mode and Trigger Mode (Raw format or RGB format)
- Automatic capture and quick recording capabilities
- Supports multiple languages
- Hardware ROI and digital binning capabilities
- Rich image processing functions, such as image stitching, real-time overlay, flat field correction, dark field correction, etc.
- Supports all EHD MaxCam, SCA, SCM & ICM cameras

#### 7.2.1 User interface design

- The menus and toolbars are properly set to ensure quick operation
- Professionally integrated with 5 sidebars Camera, Folders, Undo/Redo, Layers, Measure
- Comfortable operation method (double-click or right-click context menu)
- Detailed help manual

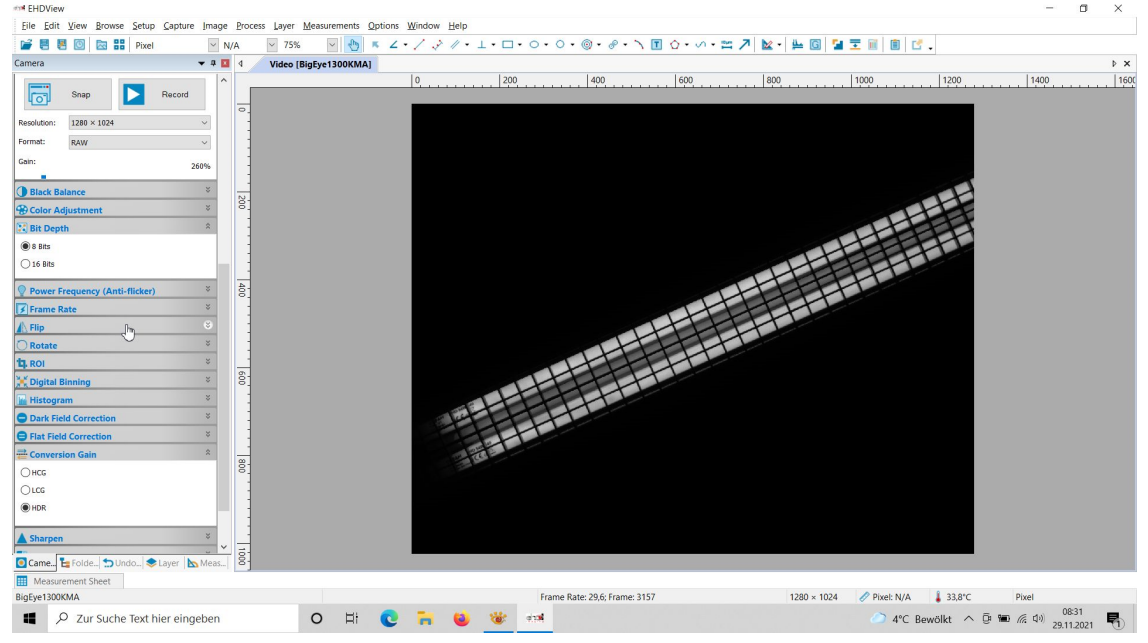

Figure 55 ToupView video window

#### 7.2.2 Professional Camera Control Sidebar

| Capture & Resolution | Set up live and still capture, snap images, or record video                                                                                 |
|----------------------|----------------------------------------------------------------------------------------------------|
| Exposure & Gain      | Auto exposure (preset exposure target value), manual exposure (exposure time can be manually entered and set by slider); gain up to 5 times |

| White Balance         | Advanced one-click smart white balance settings, and you can adjust white balance by manually setting color temperature and color                                                                                                    |
|-----------------------|----------------------------------------------------------------------------------------------------|
| Color Adjustment      | Color, saturation, brightness, contrast, gamma initial high-speed adjustment function                                                                                                    |
| Frame Rate Control    | For different computer and USB performance, the camera can be super compatible by adjusting the frame rate                                                                                                    |
| Flip                  | Select "Horizontal" or "Vertical" to adjust the sample orientation to ensure the same orientation as the visual system                                                                                                    |
| Sampling              | Neighborhood averaging can improve the signal-to-noise ratio of the video stream; while the sampling extraction mode can ensure the sharpness of the video stream. Supports histogram expansion of video stream, image negative and positive switching, grayscale calibration, and sharpness factor calculation to facilitate video focusing                                                                       |
| Bit Depth             | 8, 12-bit switching, 8-bit is the basic Windows image format. 12-bit has higher image quality but reduces frame rate                                                                                                    |
| Roi                   | ROI, Region of interest. This function can set the ROI value of the video window. After the ROI group is expanded, a rectangular box will appear in the middle of the video window, and the ROI can be changed. The mouse can adjust the size of the ROI. If there is no problem with the ROI, click "Apply" to set the video to the size of the ROI, and the default value will be restored to the original size. |
| Dark Field Correction | To enable darkfield correction, you should first capture a field image, then click Enable. Check Enable to enable darkfield correction. Uncheck it to disable darkfield correction                                                                                                    |
| Cooling               | Set TEC Target Temperature, fan on/off                                                                                                    |
| Parameter Save        | Load, save, overwrite, load, export custom camera panel controls (including calibration information, exposure parameters and color settings information, etc.)                                                                                                    |

## 7.2.3 Professional and practical image processing functions

| Video Function                   | Various video professional processing functions: video broadcasting, timing capture, video recording, video watermarking, watermark mobile alignment, watermark rotation alignment, video grid overlay, video measurement, video scaling, gray scale calibration, video high dynamic (HDR), video depth of field extension, video image stitching, video scale, date, etc. |
|----------------------------------|----------------------------------------------------------------------------------------------------|
| Image Processing and Enhancement | Image contrast control and adjustment, image denoising, various image filtering algorithms, image mathematical morphology algorithms, image rotation, image scaling and image printing, etc.                                                                                                    |
| Image Overlay                    | The ToupView image overlay denoising function introduces advanced image matching technology. Users only need to record a short video of the image to be superimposed, and they can superimpose and output high fidelity in the case of displacement, rotation and magnification change between multiple frames of the video. images, easy to use                           |

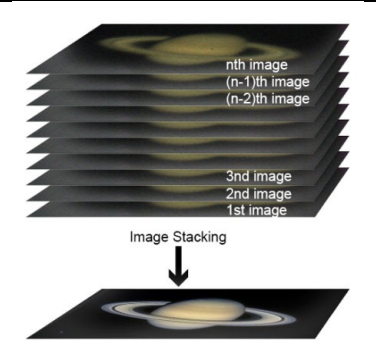

#### Figure 56 Image overlay denoising

## 7.2.4 Super compatibility

| Camera Video Interface      | Provide Twain, DirectShow, Labview, SDK installation package (native C++, C#)                                                                                            |
|-----------------------------|----------------------------------------------------------------------------------------------------|
| Supported Operating Systems | Compatible with Microsoft® Windows® XP / Vista / 7 / 8 /10 /11(32 & 64 bit), Mac OSX, Linux                                                                              |
| Language Support            | Language support can be added manually, currently supports English, Simplified Chinese, Traditional Chinese, German, Japanese, Russian, French, Italian, Polish, Turkish |

#### 7.2.5 Basic hardware requirements

| PC Basic Configuration Requirements | CPU: Intel Core 2 2.8GHz or higher |
|-------------------------------------|------------------------------------|
|                                     | RAM: 2GB or more                   |
|                                     | USB Port: USB3.0 / USB 2.0         |
|                                     | Monitor: 17" or higher             |
|                                     | CD-ROM                             |

SWIR Series Camera User Manual

## 8 Software development instructions

#### 8.1 SDK description

The download link of the SDK is as follows:

https://www.ehd.de/products/driver/driver.htm

#### 8.1.1 SDK support platform

• Win32:

x86: XP SP3 and above; the CPU needs to support at least the SSE2 instruction set.

x64: Win7 and above.

arm: Win10 and above.

arm64: Win10 and above.

- WinRT: x86, x64, arm, arm64; Windows 10 and above.
- macOS: x86 and x64 bundle; macOS 10.10 and above.
- Linux: core 2.6.27 and above.

x86: The CPU needs to support at least the SSE3 instruction set; GLIBC 2.8 and above.

x64: GLIBC 2.14 and above.

armel: GLIBC 2.17 and above; compiled by toolchain arm-linux-gnueabi (version 4.9.2).

armhf: GLIBC 2.17 and above; compiled by toolchain arm-linux-gnueabihf (version 4.9.2).

arm64: GLIBC 2.17 and above; compiled by toolchain aarch64-linux-gnu (version 4.9.2).

Android: arm, arm64, x86, x64; compiled by android-ndk-r18b.

#### 8.1.2 Introduction to SDK content

EHDCam series cameras support a variety of APIs, including: Native C/C++,.NET/C#/VB.NET, Python, Java, DirectShow, Twain, LabView, Matlab, etc. Compared with other APIs, Native C/C++ API as a low-level API is characterized by using pure C/C++ development without relying on other runtime libraries. The interface is simple and the control is flexible. This SDK zip package contains all the resources and information needed. The directory is as follows:

inc:

nncam.h, the C/C++ header file.

- win: Microsoft Windows platform file
  - ♦ dotnet:

nncam.cs, supports C#. nncam.cs uses P/Invoke to call nncam.dll. Please copy nncam.cs to your C# project for use.

nncam.vb, supports VB.NET. nncam.vb uses P/Invoke to call nncam.dll. Please copy nncam.vb to your VB.NET project for use.

♦ x86:

nncam.lib, x86 lib file.

nncam.dll, x86 dynamic library file.

democpp.exe, x86 C++ demo execute the procedure.

• x64:

nncam.lib, x64 lib file.

nncam.dll, x64 dynamic library file.

democpp.exe, x64 C++ demo execute the procedure.

• arm:

nncam.lib, arm lib file.

nncam.dll, arm dynamic library file.

• arm64:

nncam.lib, arm64 lib file.

nncam.dll, arm64 dynamic library file.

• winrt:

They can be applied for Dynamic library files of WinRT/ UWP (Universal Windows Platform)/ Windows Store App. They are compatible with Windows Runtime and can be referenced by Universal Windows Platform apps. If you use C# to develop UWP, you can use the nncam.cs wrapper class.

Please pay attention to the Device Capability of uwp. Refer to how to add USB device capabilities to the app manifest. (Microsoft seems to limit the Device entry under DeviceCapability to no more than 100) demouwp.zip is a simple example of uwp. Please modify vid and pid. under DeviceCapability in the file Package.appxmanifest before compiling the run example.

• Drivers: (Cameras produced after 2017.1.1 support WinUSB, and drivers no longer need to be installed on Windows 8 and above)

The x86 folder contains the x86 kernel-mode driver files, including toupcam.cat, toupcam.inf and toupcam.sys.

The x64 folder contains the x64 kernel-mode driver files, including toupcam.cat, toupcam.inf and toupcam.sys.

• samples:

1. democpp, C++ example. This example demonstrates enumerating devices, opening devices, previewing videos, capturing images, setting resolution, triggering, saving images to files in various image formats (.bmp..jpg..png, etc.), wmv format video recording, Trigger ModeTrigger Mode, IO control and so on. This example uses the Pull Mode mechanism. To keep the code clean, the WTL library used by the examples can be downloaded from this link <a href="http://sourceforge.net/projects/wtl/">http://sourceforge.net/projects/wtl/</a>.

2. demopush, C++ example, using the Push Mode mechanism, StartPushModeV3.

3. demomfc, a simple C++ example, uses MFC as a GUI library, supports opening devices, previewing videos, capturing images, setting resolution, saving images to files in various image formats (.bmp,.jpg,.png, etc.), etc. This example uses the Pull Mode mechanism.

4. demowinformcs1, take C# winform for example, it supports opening devices, previewing videos, capturing images, saving images to files, and setting white balance. This example uses the Pull Mode mechanism, StartPullModeWithWndMsg.

5. demowinformcs2, take C# winform for example, it supports opening devices, previewing videos, capturing images, saving images to files, and setting white balance. This example uses the Pull Mode mechanism, StartPullModeWithCallback.

6. demowinformcs3, take C# winform for example, it supports opening devices, previewing videos, capturing images, saving images to files, and setting white balance. This example uses the Push Mode mechanism, StartPushMode.

7. demowinformvb, take VB.NET winform for example, it supports opening devices, previewing videos, capturing images, saving images to files, and setting white balance. This example uses the Pull Mode mechanism.

linux: Linux platform files

Udev: 99-nncam.rules, udev rule file.

Please refer to: http://reactivated.net/writing udev rules.html.

- c#: nncam.cs, Support. Net Core C#. nncam.cs uses P/Invoke to call libnncam.so. Please copy nncam.cs to your C# project for use.
- x86: libnncam.so, x86 version so file.
- x64: libnncam.so, x64 version so file.
- armel: libnncam.so, armel version so file, toolchain is arm-linux-gnueabi.
- armhf: libnncam.so, armhf version so file, toolchain is arm-linux-gnueabihf.
- arm64: libnncam.so, arm64 version so file, toolchain is aarch64-linux-gnu.
- android: libnncam.so for four architectures of Android platform arm, arm64, x86, x64.
- mac: macOS platform files.
- python: nncam.py and example code.
- java: nncam.java and example code (console and Swing).
- doc: SDK usage documentation, Simplified Chinese, English.
- sample:
- de emosimplest, the simplest example, is about 60 lines of code.
- demoraw, RAW data and still shots, about 120 lines of code.
- extras:
- directshow: DirectShow SDK and demo program.
- twain: TWAIN SDK.
- labview: Labview SDK and demo program.
- matlab: MatLab demo program.